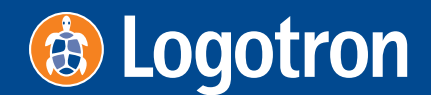

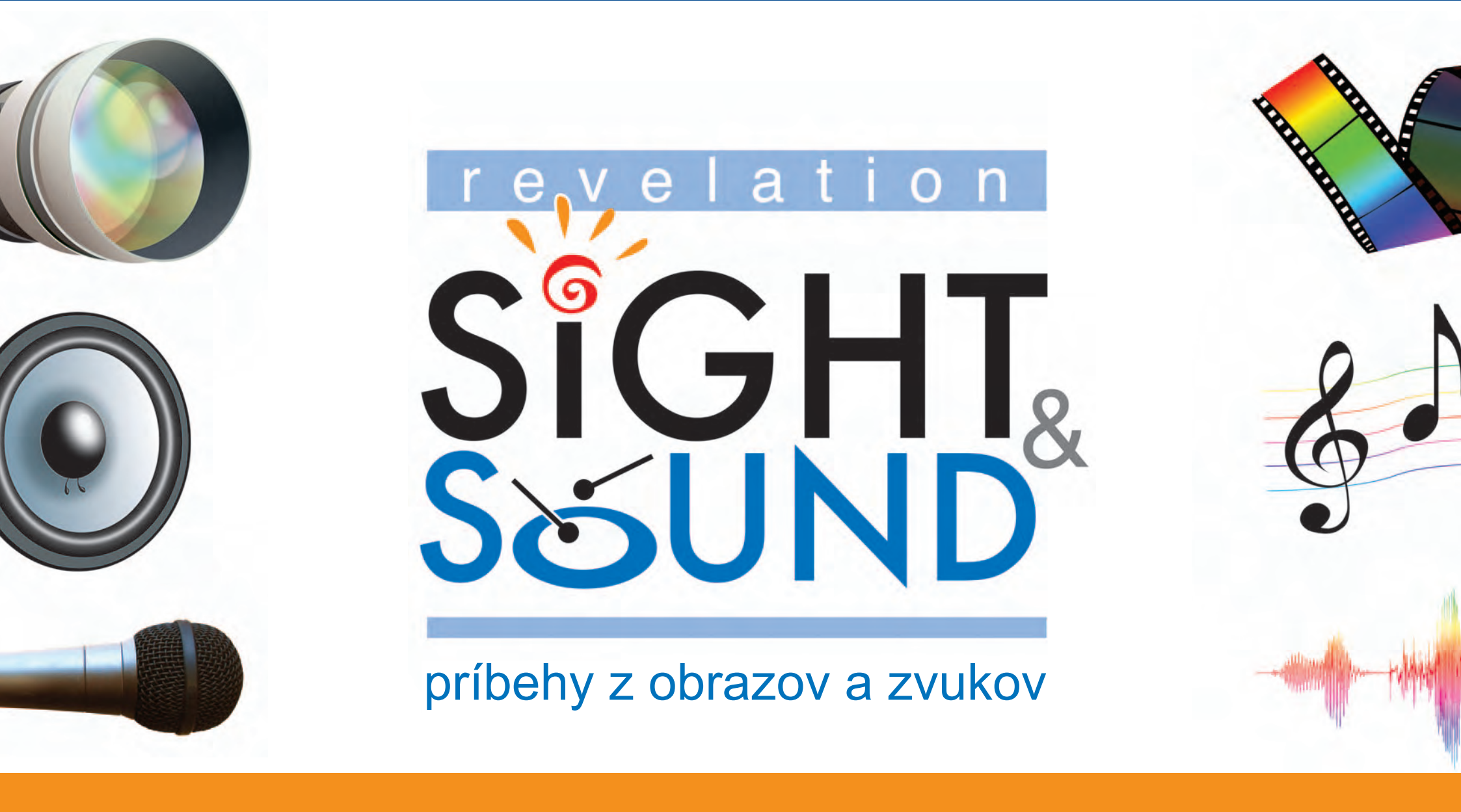

Aktivity

Na používanie tohto softvéru nepotrebuješ videokameru. Môžeš používať akékoľvek fotografie, animácie či klipy a akúkoľvek hudbu alebo zvuky (Dodržuj pritom autorské práva). Stačí ti základné vybavenie, napríklad lacný digitálny fotoaparát, a môžeš si vytvoriť vlastné projekty.

Môžeš používať vlastnú zbierku zvukov a obrázkov, ale veľa ich nájdeš aj na CD spolu s aktivitami a projektami, ktoré ti pomôžu začať.

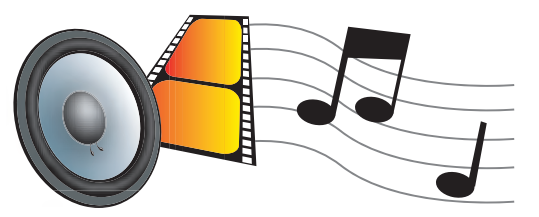

Pomocou tohto programu sa naučíš vytvárať rozhlasové relácie, prezentácie, dokumentárne filmy z obrázkov a dokonca aj hrané filmy.

Vzorové klipy, hudba a obrázky pomôžu deťom rozvíjať svoju zručnosť vyjadrovať sa multimediálnymi prvkami.

V časti Prvé kroky sa naučíš, ako môžeš vyrobiť pôsobivé dokumentárne filmy iba pomocou fotografií a mikrofónu.

Väčšina digitálnych fotoaparátov dokáže snímať video, často aj so zvukom. Fotoaparát môžeš použiť na vytvorenie svojich prvých filmov.

Nepotrebuješ dokonca ani vysokorýchlostné pripojenie, ako je Firewire. Na vstup do sveta tvorby filmov potrebuješ len čítačku kariet alebo USB port, ktoré už asi poznáš a používaš na prenos fotografií do svojho počítača.

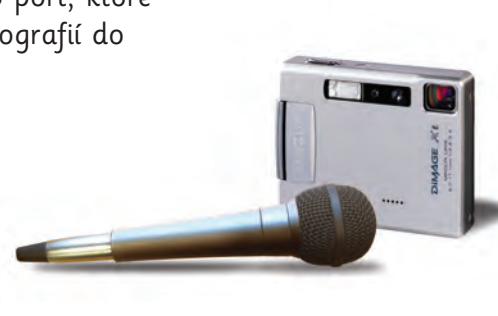

Ak máš videokameru, dokážeš vyrábať kvalitnejšie filmų. Existujú rôzne typų videokamier, ktoré sa pripájajú k počítaču rôznymi spôsobmi. Na zadnej vnútornej strane obálky tejto knihy nájdeš viac informácií o spôsoboch pripojenia digitálnych fotoaparátov a videokamier k počítaču.

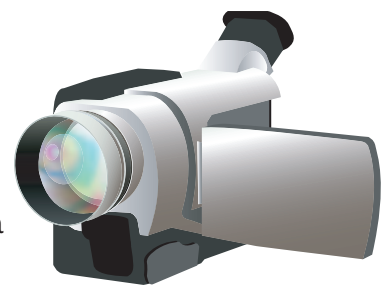

#### Filmy môžeš tvoriť:

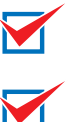

- iba pomocou tohto CD,
- pomocou tohto CD a mikrofónu,
- pomocou tohto CD a digitálneho fotoaparátu,
- pomocou tohto CD a videokamery.

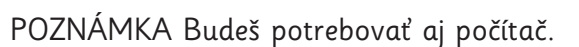

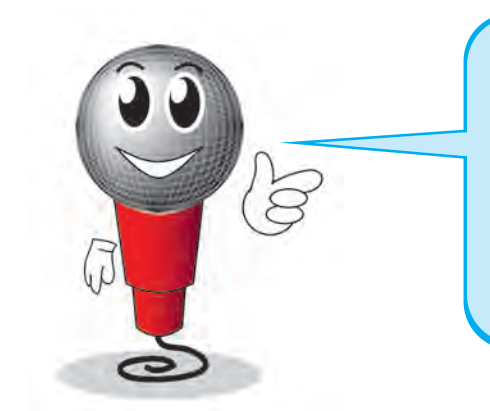

V kapitole "Ako používať program Revelation Sight and Sound" na stranách 22-25 nájdeš krátke zhrnutie práce s programom. Nezabudni, že pri práci s programom môžeš vždy použiť kláves F1 na zobrazenie Pomocníka.

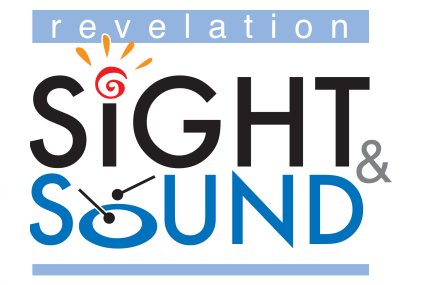

### Aktivity

© Copyright 2006 Logotron Limited Vydal Logotron ISBN: 978-0-95539-3-2 Číslo dielu: REVELSS2

Aktivity napísal Brian Smith. Preklad ALS a Peter Tomcsányi. Programovali Andrej Blaho, Peter Tomcsányi a Ľubomír Salanci.

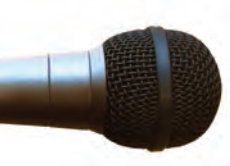

Všetky práva vyhradené.

Žiadna časť tohto programu alebo dokumentácie nesmie byť reprodukovaná, prenášaná, prepísaná, uložená v archivačnom systéme alebo preložená do akéhokoľvek, ani do počítačového jazyka akoukoľvek formou, elektronicky, mechanicky, opticky, chemicky, manuálne alebo inak, s výnimkou prípadov povolených v licenčnej zmluve, bez predchádzajúceho súhlasu vydavateľa.

2. vydanie

#### Obsah

#### Prvé kroky...

| Staň sa filmovým tvorcom                   |
|--------------------------------------------|
| Ako sa robia filmy                         |
| Práca so zvukom                            |
| Vytvor si svoju vlastnú rozhlasovú reláciu |
| Práca s fotografiami                       |
| Panoráma                                   |
| Rozprávanie príbehu                        |
| Vyrob dokumentárny film                    |
| Digitálne rozprávanie príbehu              |

10 12 14

16

17

18

19

20

21 22

26

#### Ideme ďalej...

| Filmová gramotnosť                              |
|-------------------------------------------------|
| Aktivita 1 – Zastavený film                     |
| Aktivita 2 – Všímaj si zábery                   |
| Aktivita 3 — Prechody                           |
| Ako používať program Revelation Sight and Sound |
| Projekt živej histórie                          |

#### Práca s vlastnými nápadmi...

| Animácia a časozberný film                               | 28 |
|----------------------------------------------------------|----|
| Pridanie polopriesvitných pozadí                         | 30 |
| Tvorba vlastných filmov                                  | 32 |
| Plánovanie filmu                                         | 34 |
| Editor obrázkových scenárov                              | 36 |
| Kto sú všetci tí ľudia?                                  | 38 |
| Filmový festival v Cannes                                | 40 |
| Nápady do učebných osnov                                 | 42 |
| Slovníček                                                | 46 |
| Pripojenie fotoaparátu alebo mikrofónu k tvojmu počítaču | 49 |

# Staň sa filmovým tvorcom

Práve začínaš robiť prvé kroky k tvorbe vlastných filmov. Musíš sa veľa naučiť, ale táto cesta bude vzrušujúca.

Filmy a televízia sú najmladšie v dlhej tradícii rozprávania príbehov. Tisíce rokov sedeli ľudia okolo táborových ohňov a počúvali príbehy, ktoré rozprávali starší.

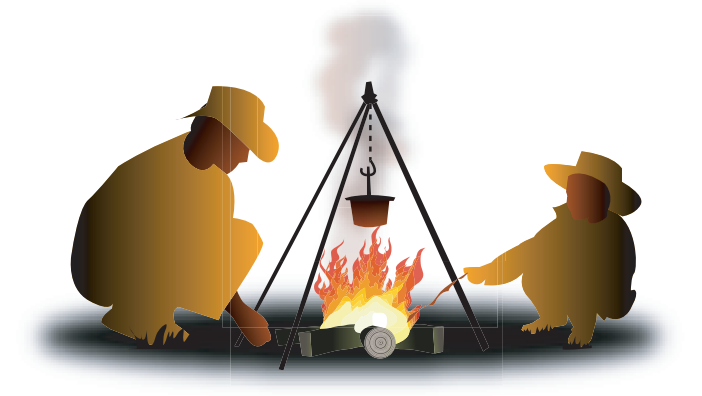

Neskôr boli táborové ohne nahradené knihami a divadlom.

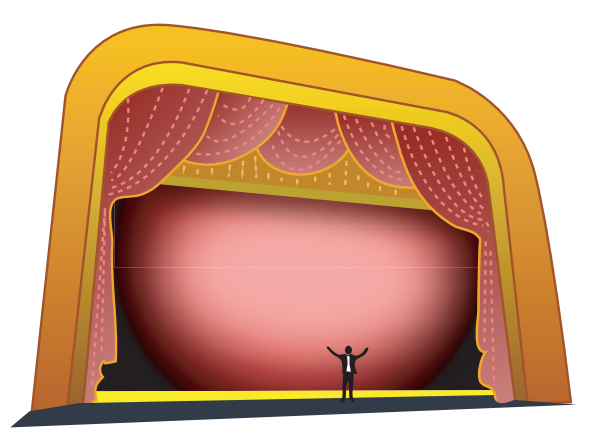

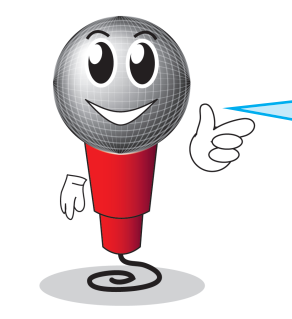

#### Nezabudni...

Túto príručku nájdeš spolu s ostatnými príručkami, ktoré sú súčasťou programu Revelation Sight and Sound, v menu <mark>Štart > Všetky programy ></mark> Revelation Sight and Sound.

Všetky programy 🜔 🛅 Revelation Sight and Sound Sk

K Constant Sight and Sound
 K RSS Aktivity
 RSS Referencná prírucka
 RSS Obrazkovy scenar - Ako zacat

🖀 RSS Obrazkovy scenar

Potom - asi pred 100 rokmi - bola objavená pohyblivá fotografia a objavil sa nový druh rozprávania príbehov.

Kamera bola pripevnená na jednom mieste a herci pred ňou rozprávali svoje príbehy.

Ako čas plynul, bolo objavených veľa nových techník. V súčasnosti sú filmy veľmi dôležité pri rozprávaní príbehov.

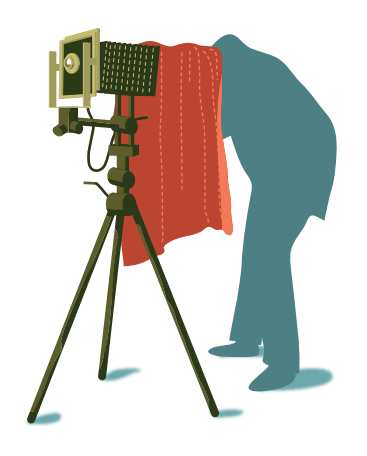

Aktivity v tejto príručke ťa postupne naučia filmové techniky.

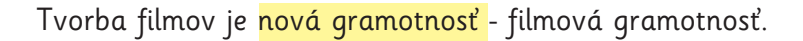

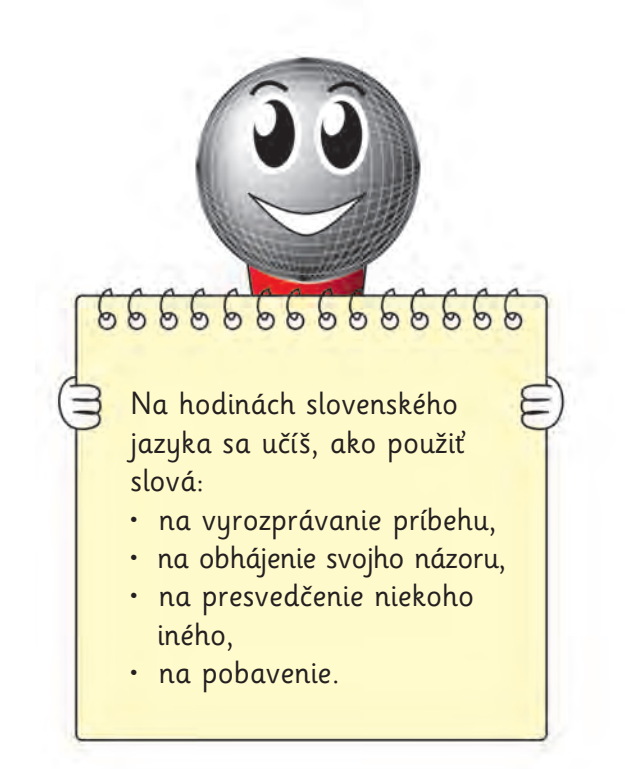

Na rôzne účely používaš rôzne slová.

Používaš napríklad:

- podstatné mená na označenie postáv,
- prídavné mená na opis scény,
- slovesá na vyjadrenie toho, čo sa deje,
- príslovky na opis deja.

Toto je klasická gramotnosť.

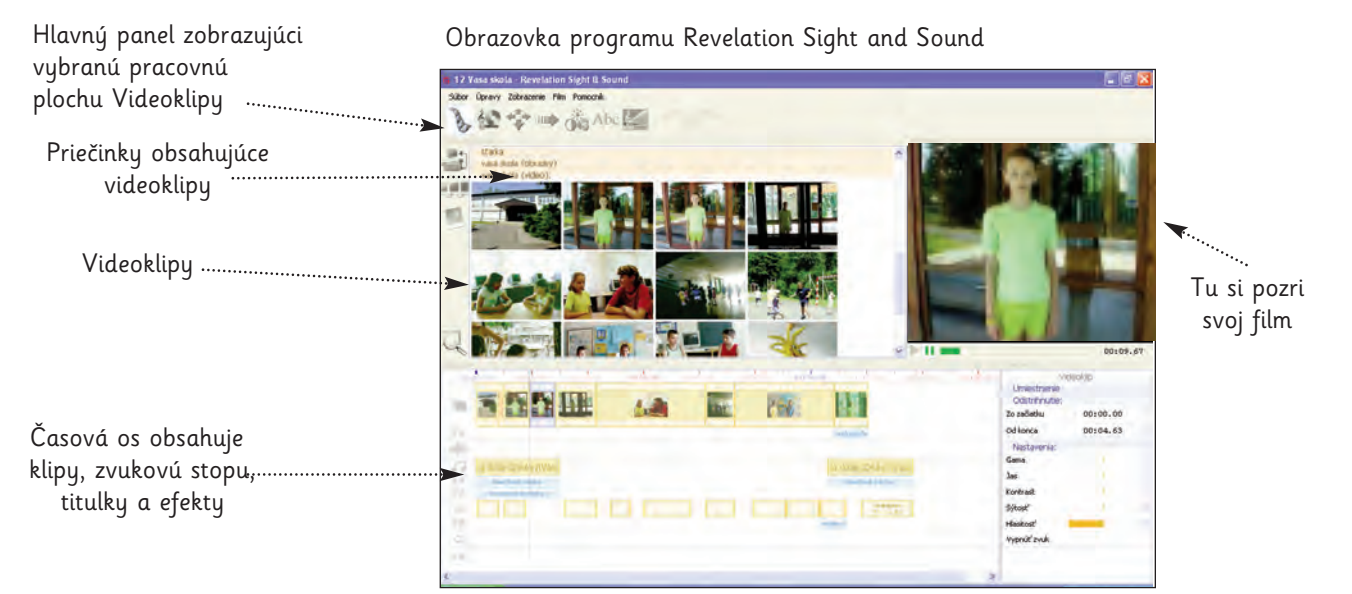

Namiesto používania <mark>podstatných mien, slovies a prídavných mien</mark> budeš používať zábery, uhly záberu a zvuky.

Neboj sa – všetko, čo potrebuješ vedieť, sa nachádza v tejto knihe.

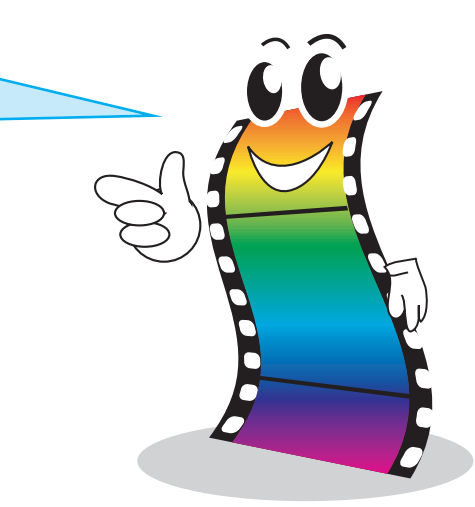

Rovnako ako pri písaní, ak si dôkladne <mark>plánuješ prácu</mark> a <mark>skúšaš rôzne spôsoby, ako sa vyjadriť</mark>, vytvoríš vzrušujúce dielo.

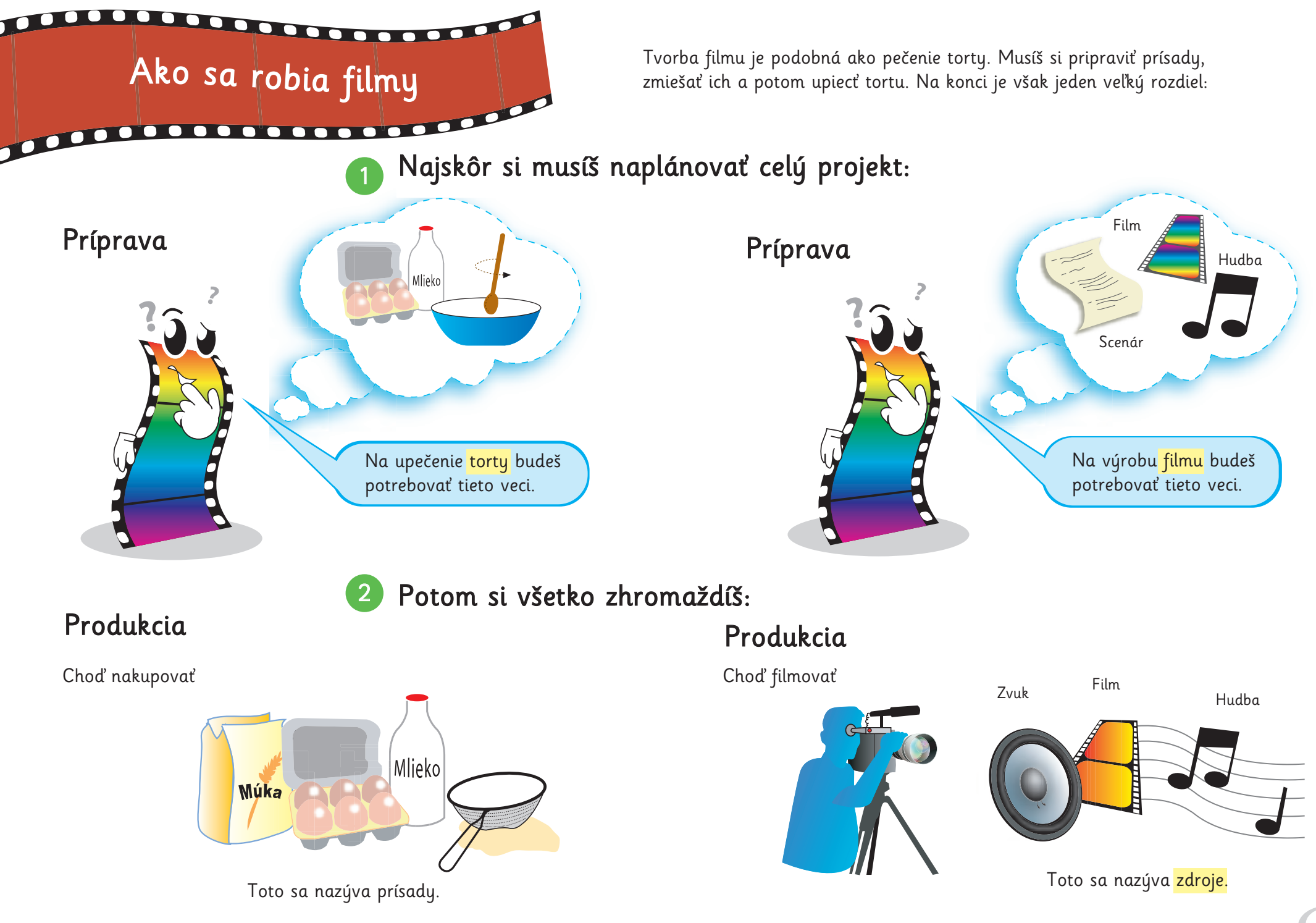

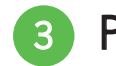

Potom všetko priprav a vytvor svoje majstrovské dielo:

#### Postprodukcia

Dôkladne zmiešaj všetky prísady.

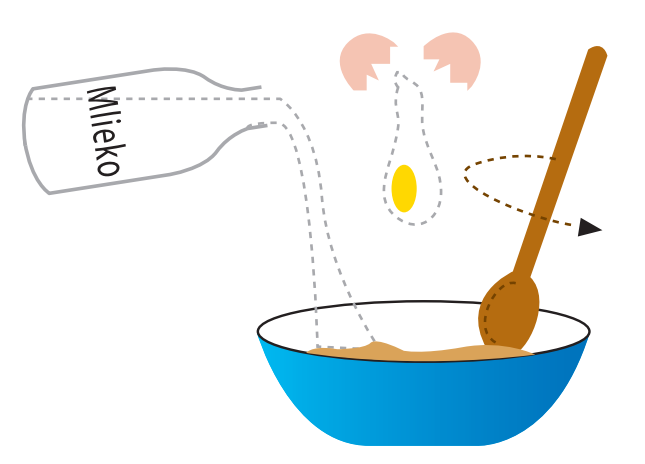

#### Postprodukcia

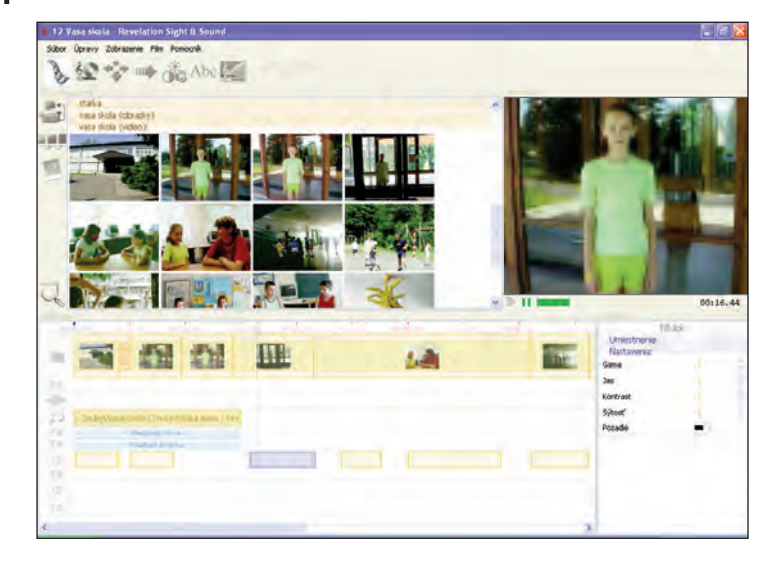

Svoje <mark>zdroje</mark> dôkladne ulož na <mark>časovú os</mark>.

#### V poslednej etape sú však tieto dve činnosti veľmi rozdielne:

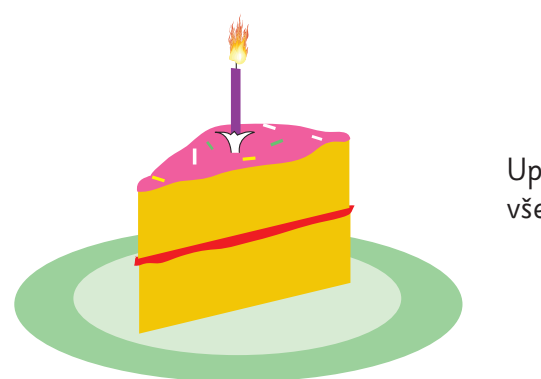

Upeč svoju tortu a všetky prísady sú preč.

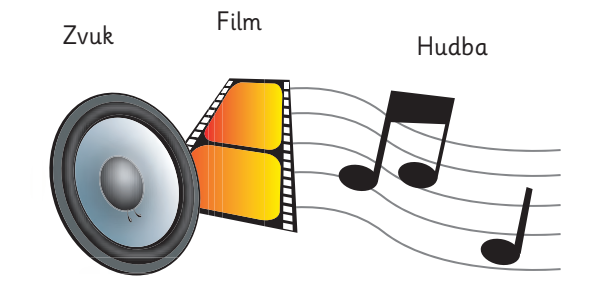

Urob svoj film a <mark>zdroje</mark> ti zostanú. Môžeš ich znovu použiť.

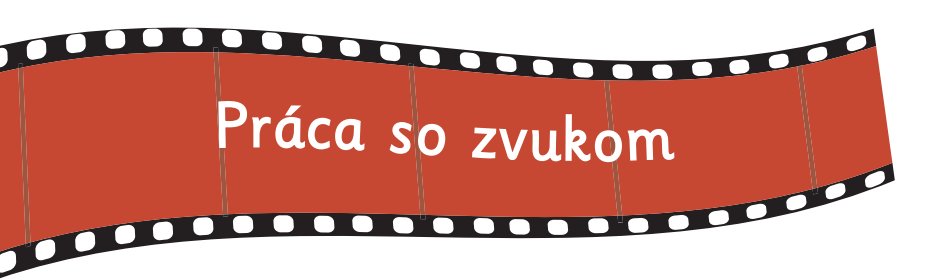

Začnime zvukmi...

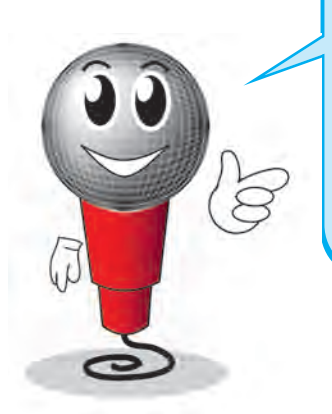

Počas filmu v televízore vypni obraz. Alebo počúvaj rozhlasovú hru v rádiu. Čo počuješ? Pomocou menu Súbor > Otvoriť otvor súbor 01 Dobrodruzstvo na utese (Rozhlasova relacia).rss a prehraj si ho. Nenájdeš v ňom obrázky, lebo ide o

rozhlasový pribeh.

#### Počúvaj <mark>rôzne zvuky.</mark>

Presvedč sa, či počuješ tieto typy zvuku:

- Hudba: Aký je to druh hudby? Je veselá alebo smutná? Aký je jej ciel?
- Hlas: Kto rozpráva? Je to muž alebo žena, chlapec alebo dievča? Sú veselí alebo smutní?
- Zvukové efekty: Aké zvuky počuješ?

Vo zvukových stopách je ďalší dôležitý zvuk. Je to ticho! Ticho nie je zvuk, ale je to dôležitý prvok vo zvukových stopách.

Otvor súbor O2 Vasa skola (Rozhlasova relacia).rss a prehraj ho.

Nie sú tam obrázky, pretože je to rozhlasová relácia.

Sú tam však titulky a tie ti pomôžu naučiť sa niečo o zvukových stopách.

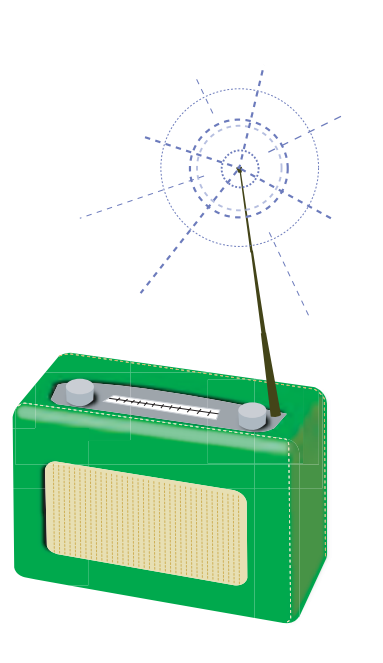

Sono si sa naučil:
 Vo zvukovej stope rozhlasovej relácie alebo filmu existujú štyri typy zvuku:
 hudba,

- hlas,
- zvukové efekty,
- ticho.

Pre vytvorenie ticha v programe Revelation Sight and Sound jednoducho nechaj na časovej osi medzery.

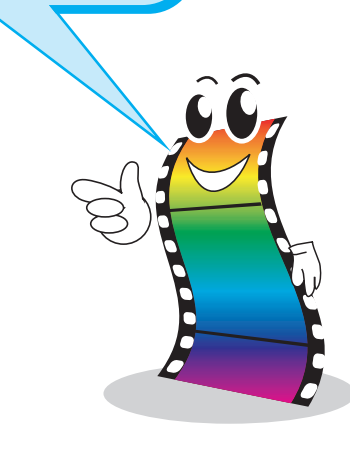

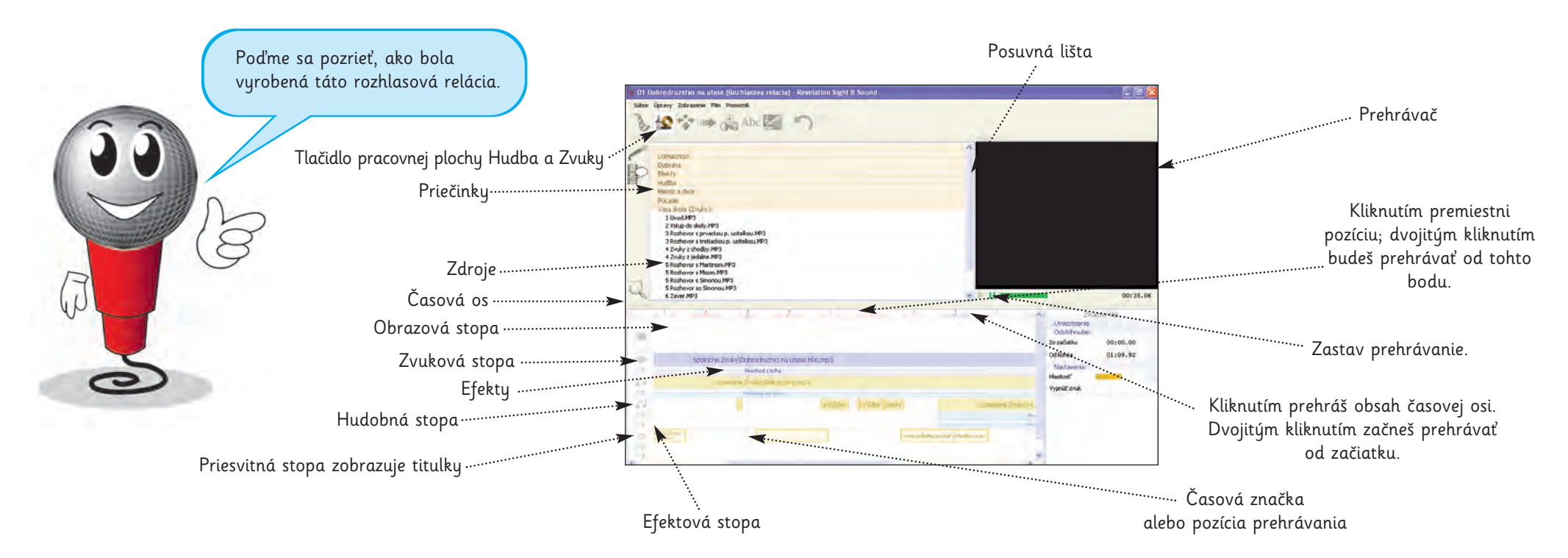

Pozri sa na obrazovku programu Revelation Sight and Sound.

Klikni na tlačidlo Hudba a zvuky. Nachádza sa na vrchu na hlavnom paneli. Tieňované lišty sú priečinky. Klikni na jeden, otvorí sa ti a môžeš si pozrieť obsah. Klikni znovu a zavrieš ho.

Nájdi priečinok s názvom Vasa skola (Zvuky) a pozri sa doň kliknutím na farebnú lištu. Uvidíš <mark>zdroje</mark>, ktoré boli použité na vytvorenie tejto relácie.

Klikni na zdroj a vypočuj si ho.

Je tam tiež veľa ďalších zdrojov, ktoré neboli použité v tejto relácii. Nájdeš ich?

Ak máš na svojej <mark>myši koliesko,</mark> môžeš ho použiť na zmenu <mark>mierky</mark> časovej osi. Teraz sa pozri na časovú os v dolnej polovici obrazovky.

Vidíš obrazovú stopu? Je prázdna, pretože toto je rozhlasová relácia.

Vidíš ďalšie stopy?

<mark>Šípkami doprava a doľava</mark> môžeš posúvať pozíciu na časovej osi <mark>o jednu sekundu</mark> alebo použi <mark>Alt + šípky</mark> a <mark>posúvaj pozíciu</mark> po oveľa menších krokoch.

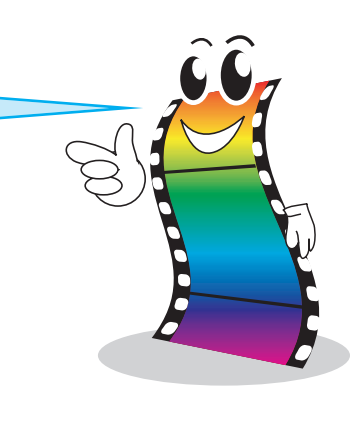

Revelation Sight and Sound - Aktivity

## Vytvor si svoju vlastnú rozhlasovú reláciu

Táto aktivita ti pomôže pracovať so zvukmi. Vytvoríš si vlastné zvukové klipy a z nich potom novú rozhlasovú reláciu o tvojej škole.

Budeme napodobňovať rozhlasovú reláciu stanice BBC.

Každý týždeň je moderátor v meste alebo na dedine a zhovára sa so zaujímavými ľuďmi. Na konci relácie by si mal vedieť dosť o mieste, ktoré navštívil.

# 6666666666666666

#### Relácia má takúto štruktúru:

- začína nejakou titulnou hudbou,
- moderátor popisuje mesto alebo dedinu, ktoré navštívil,
- potom nasledujú rozhovory. Každý sa začína rozprávaním moderátora o tom, kde sa nachádza (napr. v obchode, na farme). Potom sa rozpráva s niekým, kto tam pracuje. Často počuješ zvuky v pozadí (napr. bučanie kráv za farmárom);
- na konci relácie povie moderátor pár záverečných poznámok a povie "dovidenia",
- končí titulnou hudbou.

Tvojou úlohou bude vytvoriť rozhlasovú reláciu o tvojej škole.

Pomôže ti zoznam, ktorý uvidíš dole...

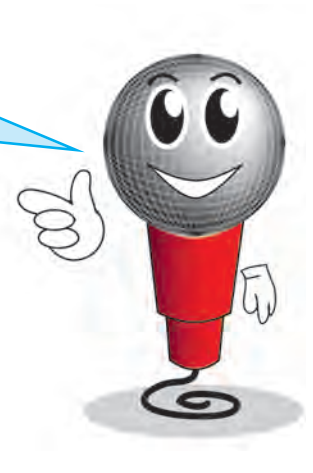

#### 

#### Zoznam

#### 🗹 1. Príprava

Začni s prieskumom školy:

- Aké zaujímavé miesta tam sú?
- Kto tam pracuje?
- Rozhodni sa, čo použiješ.
- 🗹 Rozhodni sa, s kým urobíš <mark>rozhovor</mark>:
  - S kým sa budeš rozprávať?
  - Budeš sa rozprávať s jednou osobou alebo s viacerými?
- Maplánuj svoje rozhovory:
  - Urob si prieskum a zisti, na čo sa používa každé miesto a čo každá osoba robí.
  - Napíš si otázky, ktorými zistíš tieto informácie.
  - Predstav si, že si poslucháč a nevieš nič o tom mieste.
    Dokonca ani to, ako vyzerá. Pomôže ti to napísať lepšie otázky.
- 🗹 Napíš si <mark>scenár</mark>, podľa ktorého budeš postupovať. Zaraď tam:
  - úvod,
  - úvodný opis,
  - otázky pre rozhovor,
  - záverečné poznámky.

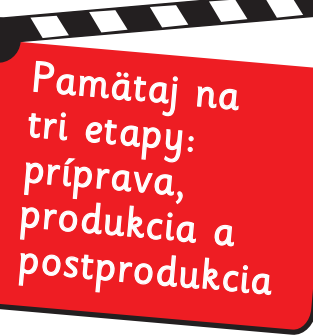

#### 🗹 2. Produkcia

#### Nahraj všetky časti:

- úvod (privítanie),
- úvodný opis,
- rozhovory,
- záverečné poznámky,
- vyber titulnú hudbu.
- Najjednoduchší spôsob, ako to urobiť, je pripojiť mikrofón k tvojmu počítaču a potom kliknúť na tlačidlo "Nahrať zvuk".

#### Tip

Pridaj nový priečinok pomocou kliknutia pravým tlačidlom myši do prehliadača videoklipov a do prehliadača hudby a zvukov. Sem pridaj svoje nahrané klipy (zvuky, videoklipy a obrázky), ktoré si si pripravil.

Keď stlačíš F1 alebo sa pozrieš na stranu 22, dozvieš sa viac detailov.

Pozvi ľudí, ktorí budú sedieť vedľa teba pri počítači, a urob s nimi rozhovor.

#### 🗹 3. Postprodukcia

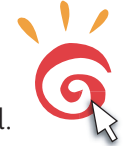

Otvor program Revelation Sight and Sound.

Na časovú os pridaj svoje zdroje a vytvor svoju reláciu. Tento proces sa volá upravovanie. Tu sa relácia skutočne vytvára.

Nezabudni kliknúť na Súbor > Uložiť a ulož si svoju prácu.

Keď skončíš, klikni na tlačidlo "Výsledok" a ulož svoju reláciu do MP3 súboru. Takto ho môžeš poslať svojim kamarátom e-mailom alebo ho počúvať na každom MP3 prehrávači.

Na strane 25 nájdeš viac o vytváraní výsledného súboru a o formátoch súborov.

### Práca s fotografiami

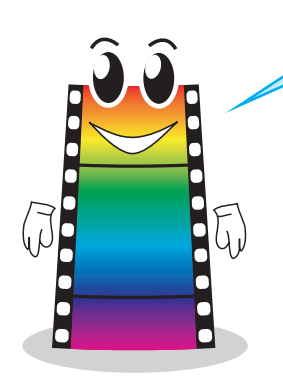

Teraz použi aj obrázky. Z menu Súbor vyber Otvoriť. Otvor súbor <mark>03 Fotky 1.rss</mark> a prehraj ho. Je to prezentácia.

Pozri sa na obrázky a <mark>počúvaj hudbu.</mark> Ako sa cítiš?

Myslíš si, že by to bolo pekné miesto na prechádzku alebo na piknik?

Teraz prehraj 04 Fotky 2.rss. Fotografie sú rovnaké, ale majú inú <mark>atmosféru</mark>, pretože hudba je zmenená.

Chcel by si ísť teraz na prechádzku do toho parku?

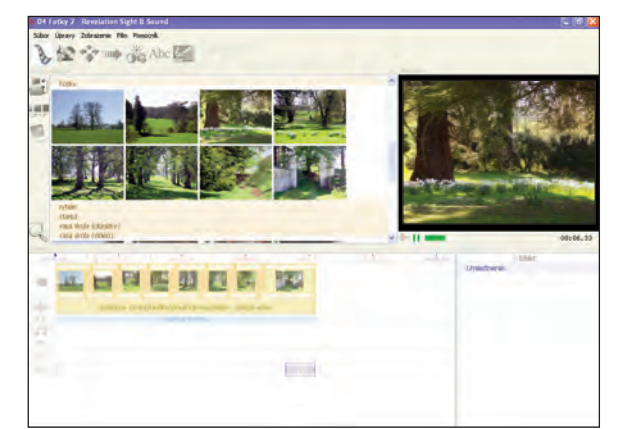

Pokús sa zmeniť hudbu v oboch týchto prezentáciách.

Dokážeš zmenou hudby zmeniť atmosféru?

Skús nájsť hudbu, ktorá ukáže park ako:

- dramatický,
- smutný,

éterický,strašidelný.

# 66666666666666

#### Aktivita: Vyrob si prezentáciu o svojej škole

Pamätaj na tri etapy:

#### Príprava

Rozhodni sa, aký druh prezentácie chceš vyrobiť (napr. veselú, smutnú, vzrušujúcu).

Popremýšľaj o fotografiách, ktoré nasnímaš (mohol by si sa prejsť po škole a vyhľadať dobré miesta na fotografovanie).

Rozhodni sa, aký druh hudby použiješ. Ak budeš počúvať rôznu hudbu, pomôže ti to pri výbere. Veľký výber hudby je v priečinku Hudba v pracovnej ploche Hudba a zvuky.

#### Produkcia

Nasnímaj digitálne fotografie svojej školy a pridaj ich do nejakého priečinka v pracovnej ploche Videoklipy. Na strane 49 nájdeš, ako treba pripojiť fotoaparát, a na strane 22 nájdeš, ako sa pridávajú nové klipy do programu Revelation Sight and Sound .

#### Postprodukcia

Použi program Revelation Sight and Sound na vytvorenie vlastnej prezentácie tak, že presunieš obrázky a svoju hudbu na časovú os. Možno sa ti bude páčiť skúšanie rôznych prechodov medzi fotografiami a obmieňanie dĺžky zobrazovania fotografií.

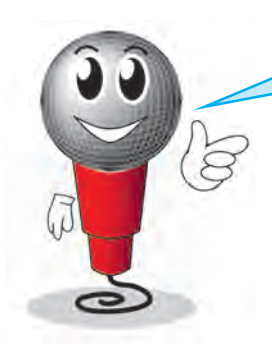

#### Otvor súbor 05 Vasa skola (Obrazky).rss.

Je to rovnaká relácia ako predtým, no tentokrát si môžeš pozrieť, ako ľudia vyzerajú. V relácii je niekoľko fotografií.

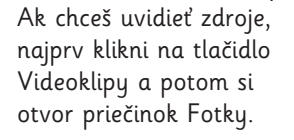

Teraz je na časovej osi niekoľko fotografií.

#### Otvor 03 Fotky 1.rss.

Všimni si, že na časovej osi je niekoľko fotografií. Skús zmeniť prezentáciu presunutím alebo vymazaním niektorých fotografií.

Abc K

101 🐜 🛤 🖬

Aktivita:

Do <mark>rozhlasovej relácie,</mark> ktorú si vyrobil, skús pridať fotografie. Napravo je sprievodca, ktorý ti pomôže.

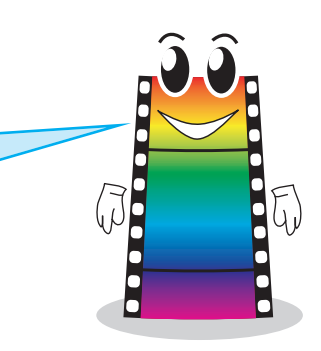

# 66666666666666

#### Aktivita: Do svojej rozhlasovej relácie pridaj obrázky

#### Príprava

Znovu si vypočuj svoju rozhlasovú reláciu. Pri počúvaní zatvor oči a predstavuj si každú scénu podľa rozhovoru. Rozmýšľaj, aké fotografie by si mohol nasnímať, aby si dotvoril scénu.

Prejdi si scenár a rob si poznámky, aké fotografie by si mohol nasnímať a kam by mali ísť.

#### Produkcia

Nasnímaj fotografie digitálnym fotoaparátom.

#### Postprodukcia

Pomocou programu Revelation Sight and Sound pridaj fotografie do svojho projektu. Počúvaj – upravuj – presúvaj.

Vylepšuj reláciu, až kým nebudeš spokojný.

#### Nakoniec

Keď skončíš, stlač tlačidlo "Výsledok" a vytvor si novú, ilustrovanú verziu relácie.

Predveď svoju reláciu ďalším ľuďom a vypočuj si ich názor.

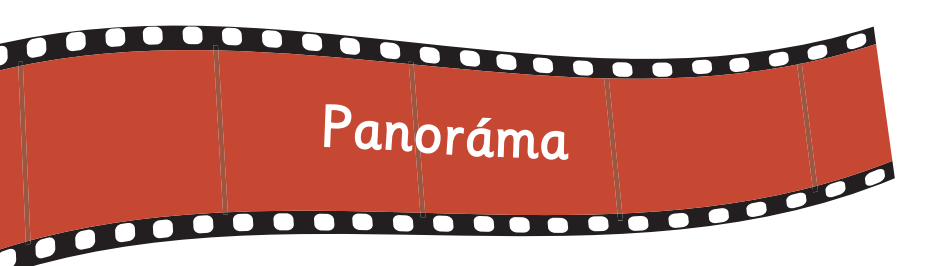

Z menu Súbor vyber Otvoriť. Otvor súbor 06 Fotky (Panorama).rss a prehraj ho. Zdá sa byť rovnaký ako súbor 03 Fotky 1.rss, ale je tu jeden veľký rozdiel. Sú to fotografie, ale vyzerajú, akoby sa pohybovali. Je to preto, lebo kamera sa pohybuje po obrázkoch.

V programe Revelation Sight and Sound to nazývame panoráma.

Kamera sa môže pohybovať rôznymi spôsobmi. Skús, či rozoznáš tieto pohyby:

#### Zl'ava doprava.

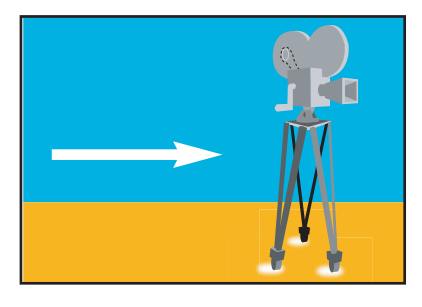

Sprava doľava.

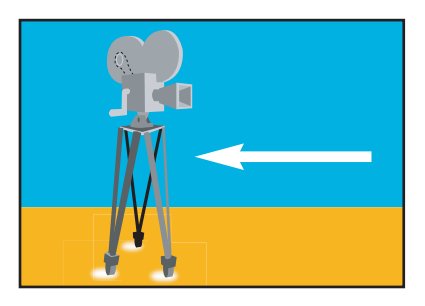

#### Oddialenie

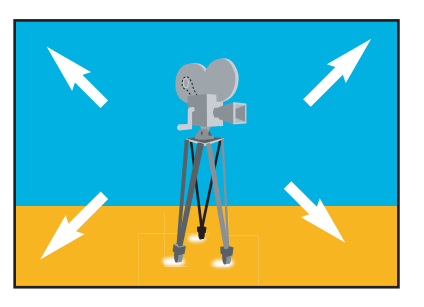

Panorámou môžeš dosiahnuť veľmi silný účinok.

Predstav si tieto scény:

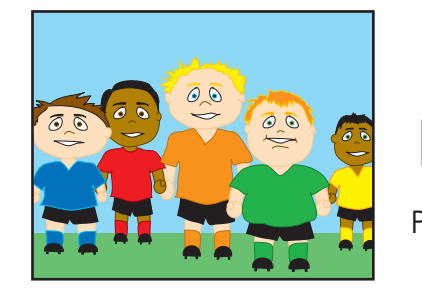

Všetky tieto deti sa chcú stať novým členom futbalového tímu...

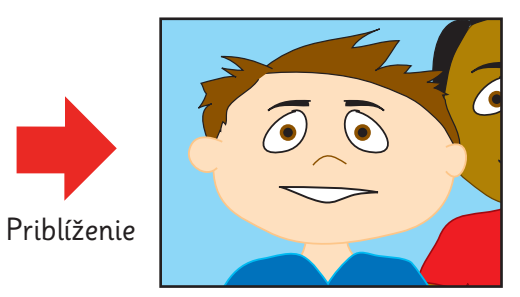

ale iba jedného z nich vyberú.

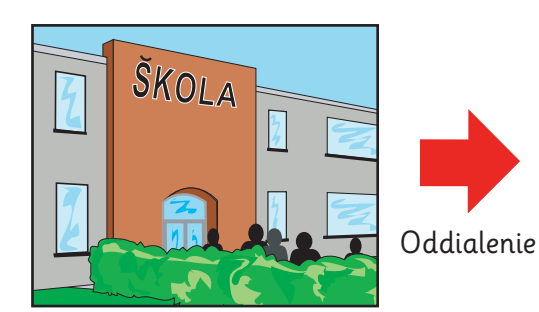

Škola sa môže zdať ako preplnené miesto...

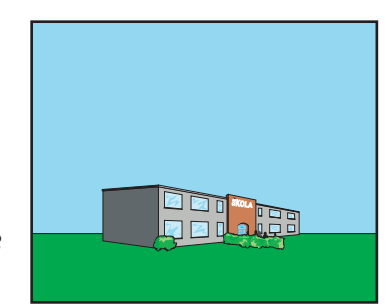

až kým nezistíš, že je umiestnená v otvorenom priestore.

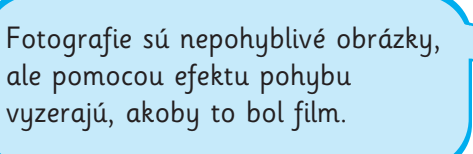

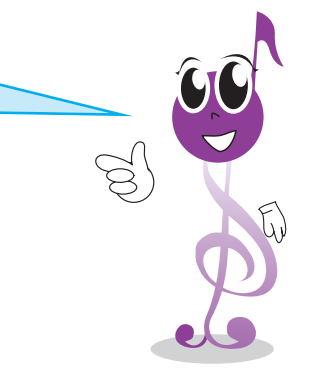

Priblíženie

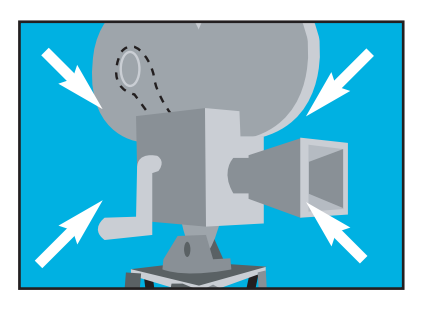

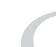

Otvor si prezentáciu svojej školy, ktorú si vyrobil už skôr.

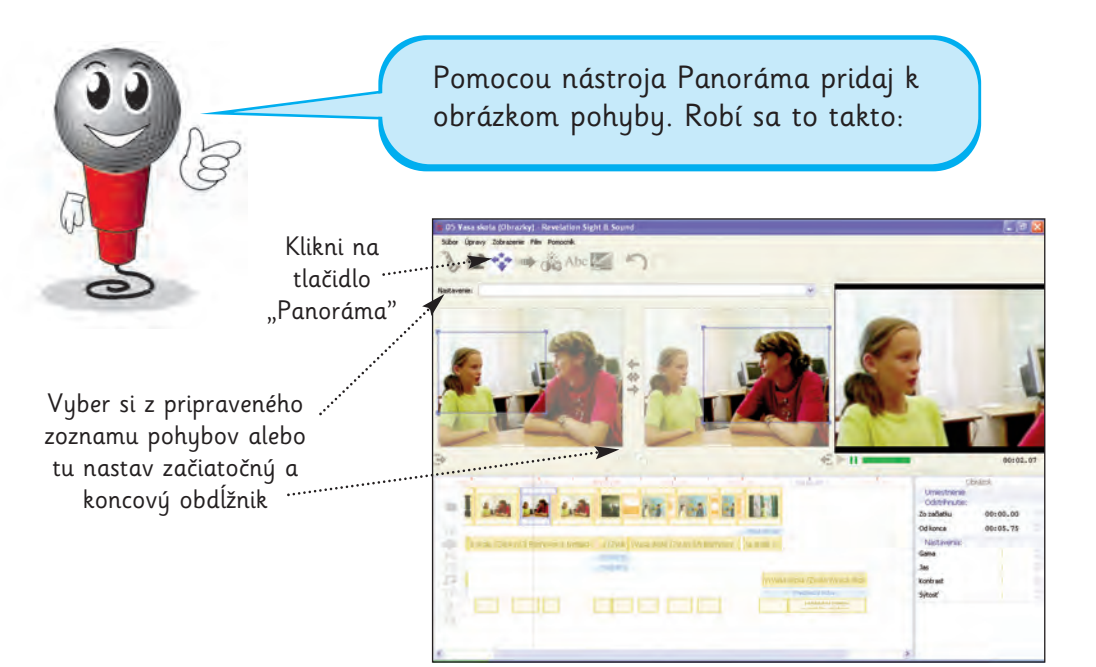

#### Ako pridávať pohyb

- Na časovej osi vyber fotografiu.
- V hlavnom paneli stlač tlačidlo Panoráma.
- Nastav začiatočný a koncový obdĺžnik a prehraj záber, aby si videl efekt.
- Ak obdĺžniky sčervenejú, znamená to, že výsledný film <mark>môže</mark> byť nižšej kvality.

Pokračuj ďalším obrázkom.

V pracovnej ploche Panoráma nájdeš zoznam prednastavených pohybov kamery. Ak ti to nestačí, tak môžeš nastaviť zvlášť veľkosť a polohu počiatočného aj koncového obdĺžnika ťahaním za malé štvorčeky v ich rohoch.

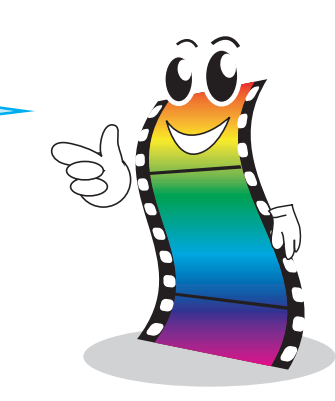

Teraz si otvor svoju rozhlasovú reláciu s fotkami. Ak si ju ešte neurobil, použi 05 Vasa skola (Obrazky).rss.

#### Aktivita

K obrázkom v tvojej relácii pridaj pohyby.

Porozmýšľaj, ktorý pohyb bude najlepší. Môžeš vyberať rôzne pohyby, záleží od obrázka a od toho, čo hovorí rozprávač.

Ukáž svoje dielo spolužiakom a porovnajte si ich navzájom. Učte sa jeden od druhého!

Ē

Náš program si môžeš pozrieť, ak otvoríš súbor 07 Vasa skola (Panorama).rss a prehráš si ho.

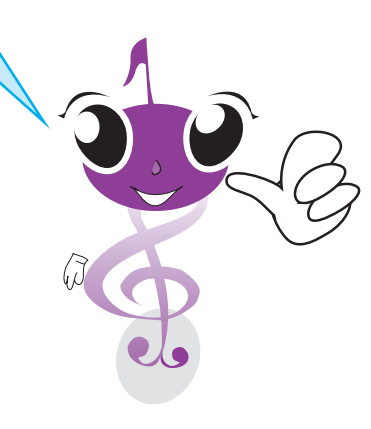

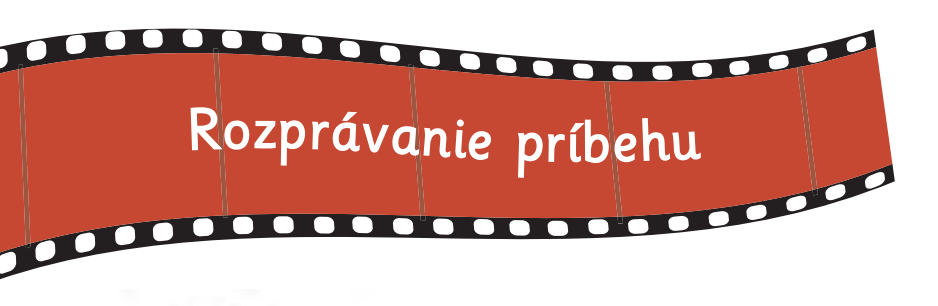

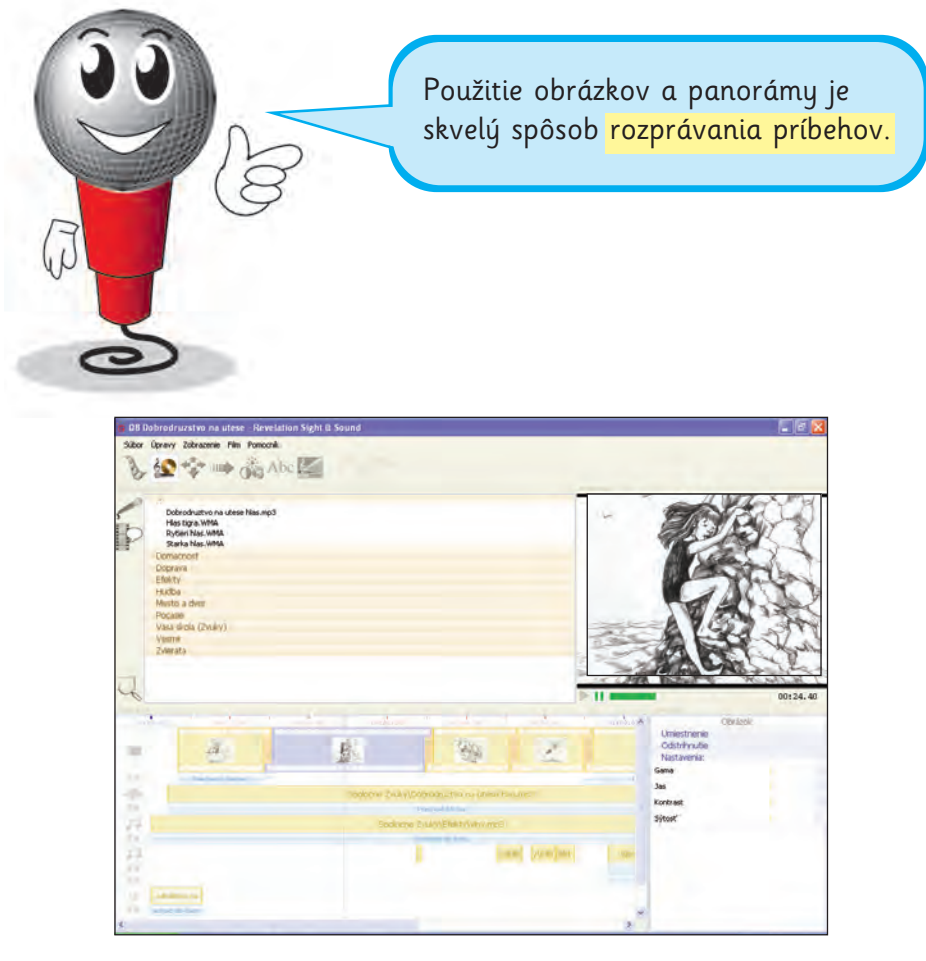

Otvor súbor 08 Dobrodruzstvo na utese.rss a prehraj ho. Je to dobrodružný príbeh.

Pozri sa na obrazovku programu Revelation Sight and Sound. Uvidíš obrázky a tri zvukové stopy, ktoré obsahujú rozprávanie a zvukové efekty. Zdroje pre tento príbeh sú na niekoľkých rôznych miestach. Obrázky sú vo vrchnom priečinku pracovnej plochy Videoklipy. Rozprávanie je vo vrchnom priečinku pracovnej plochy Hudba a zvuky. Zvukové efekty sú v ďalších priečinkoch pracovnej plochy Hudba a zvuky. Skús, či ich všetky nájdeš.

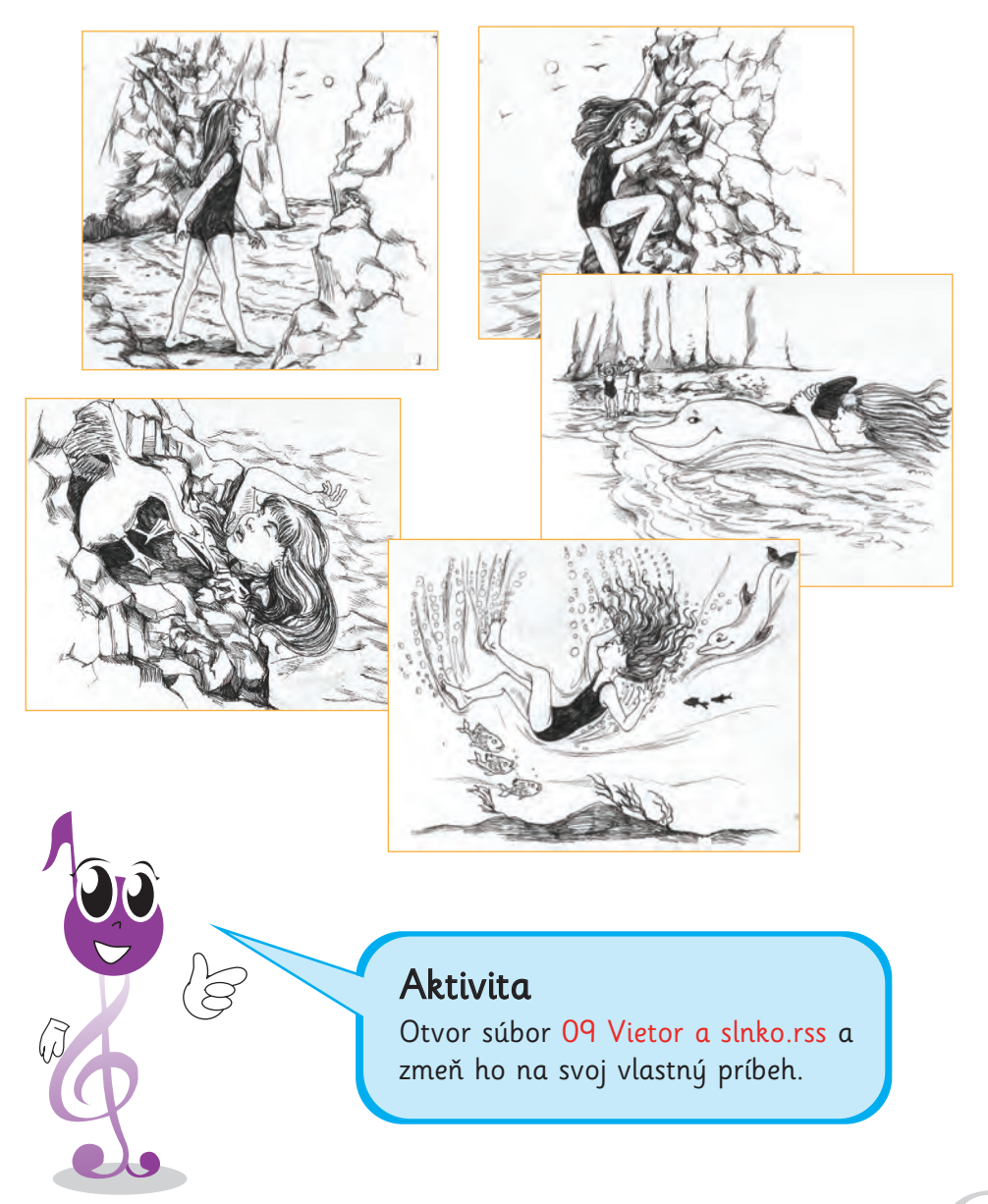

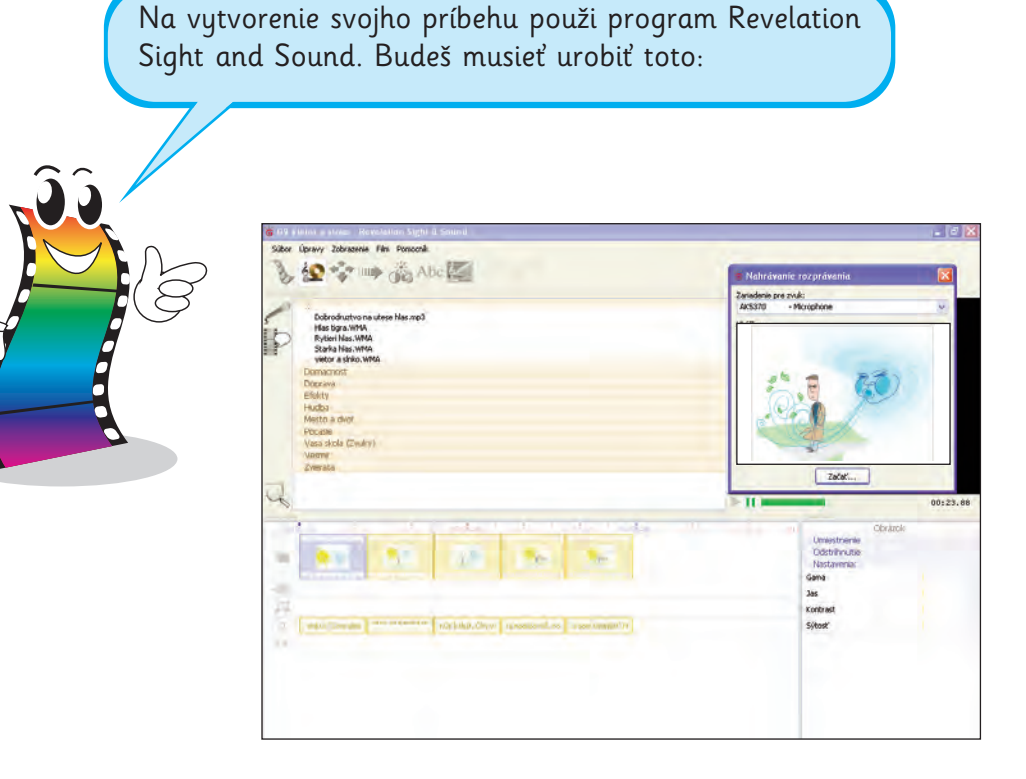

# 66666666666666

#### Aktivita

Aby si porozprával svoj vlastný príbeh, urob toto:

- napíš svoj vlastný príbeh,
- ilustruj ho vlastnými obrázkami,
- nahraj si ho pomocou mikrofónu,
- pridaj zvuky a hudbu.

Tvojou prvou úlohou je nahrať zvukový záznam.

Presvedč sa, že máš k počítaču pripojený mikrofón. Na počítači vypni zvuk, aby si sa vyhol spätnej väzbe.

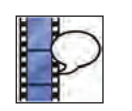

Prejdi do pracovnej plochy Hudba a zvuky a klikni na tlačidlo "Nahrať rozprávanie". V zozname zvoľ svoj mikrofón a klikni na tlačidlo "Začať". Počas prehrávania projektu čítaj pripravený text. Nestaraj sa priveľmi o čas, pretože trvanie každého obrázku si môžeš nastaviť neskôr.

Keď skončíš, ulož svoje rozprávanie. Uloží sa ti do najvyššieho priečinka v pracovnej ploche Hudba a zvuky. Môžeš si však zvoliť aj iný priečinok. Rozprávanie sa automaticky pridá na tvoju časovú os.

| 00: | 0.00 00:10:00                 | 00:00.00                      | 00:30.00                 | 00:40.00                   | 00:50:00 0                 |  |  |  |  |  |
|-----|-------------------------------|-------------------------------|--------------------------|----------------------------|----------------------------|--|--|--|--|--|
| -   |                               | 22                            | 13.0                     | e.                         | 14                         |  |  |  |  |  |
| -   | Moje zvuky\vietor a sinko.WMA |                               |                          |                            |                            |  |  |  |  |  |
| 55  |                               |                               |                          |                            |                            |  |  |  |  |  |
| 0   | redal sinku: "Som silnejší al | Kalaballiti sa kabala sKuriai | strhnúť kabát. Čím vačšm | kôr sa nedialo nič, no one | predsa som silnejšie!" Nam |  |  |  |  |  |
| 198 |                               |                               |                          |                            |                            |  |  |  |  |  |

Aby si vylepšil svoj príbeh, pridaj k obrázkom pohyby (pomocou nástroja Panoráma) a aj ďalšie zvukové efekty. Ďalšie zvukové stopy môžeš pridať tak, že klikneš pravým tlačidlom na ikonu na začiatku stopy.

Ak si skončil, <mark>vymaž texty a priesvitnú stopu.</mark> Tým odstrániš z tvojho príbehu text.

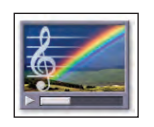

Ak sa chceš o svoj dokončený príbeh podeliť, klikni na tlačidlo "Výsledok" a preveď svoj film na súbor typu MP4 alebo WMV.

Na strane 25 nájdeš viac o vytváraní výsledného súboru a o formátoch súborov.

### Vyrob dokumentárny film

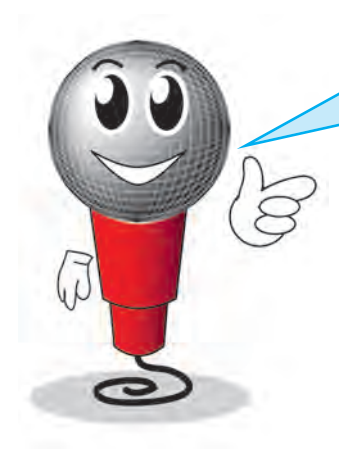

Panorámu často používajú tvorcovia dokumentárnych filmov.

Dokumentárny film je taký film, ktorý rozpráva o osobách alebo o niečom, čo sa stalo.

Moderné dokumentárne filmy používajú pohyblivé obrazy.

Ak však robíš <mark>historický dokumentárny film,</mark> môžeš používať iba fotografie. Tvorcovia používajú pohyb pomocou panorámy, aby <mark>vdýchli</mark> <mark>obrázkom život.</mark>

Otvor si 10 Dokument.rss o stredoveku a prehraj si ho.

Všimni si pohyby kamery a pozri si, ako boli použité.

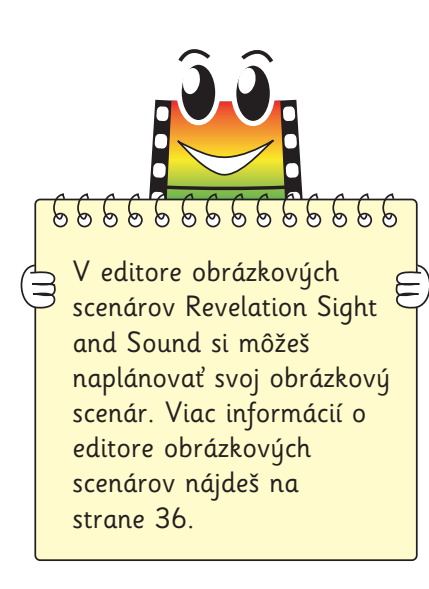

#### Aktivita

Vyrob dokumentárny film.

#### Príprava

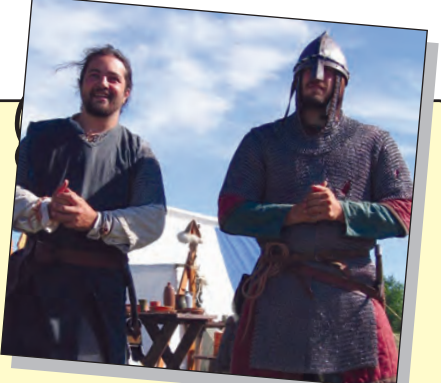

Vyber si tému. Dobrá téma, s ktorou by si mohol začať, môžu byť dejiny tvojej školy alebo mesta. Napíš scenár pre rozprávanie a rozhodni sa, ktoré zvuky použiješ. (Môžeš napríklad použiť zvuky dopravy, keď sa ukazuje fotografia rušnej cesty.)

#### Produkcia

Pozbieraj svoje zdroje. Nájdi obrázky a naskenuj ich do počítača. (Ak si si požičal staré fotografie, dávaj na ne pozor). Nájdi vhodnú hudbu, alebo si zlož vlastnú. Nezabudni na autorské práva a riaď sa nimi.

Prečítaj scenár a nahraj si tak zvukový záznam.

Ak si nie si istý, ako preniesť svoje klipy do programu Revelation Sight and Sound, pozri si stranu 22.

#### Postprodukcia

Otvor program Revelation Sight and Sound a dokonči svoj dokumentárny film. Nakoniec stlač tlačidlo "Výsledok" a vytvor svoj dokumentárny film.

Nezabudni: zdroje sú pohyblivé obrazy, fotografie a zvuky, ktoré tvoria tvoj projekt.

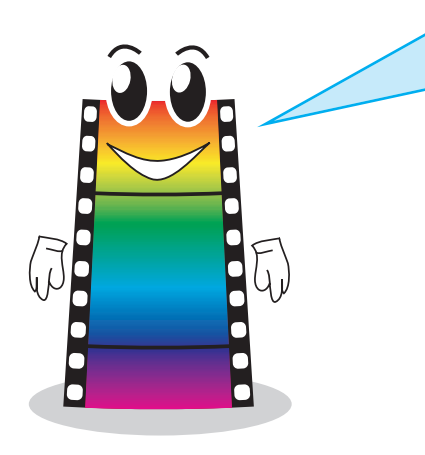

Digitálne rozprávanie príbehu je názov pre nový spôsob rozprávania krátkych príbehov.

Príbehy môžu byť o tebe, tvojej rodine, tvojom živote

. . .ale môžu byť o <mark>čomkoľvek, čo ťa</mark> <mark>zaujíma.</mark>

#### Digitálne rozprávanie príbehu

Digitálne príbehy sa veľmi ľahko vyrábajú. Jediné, čo potrebuješ, je rozhodnúť sa, o čom bude príbeh, a potom nájsť alebo naskenovať nejaké fotografie a dokumenty. Môžeš začať aj opačne. Poprezeraj si všetky zaujímavé fotografie alebo dokumenty, ktoré dokážeš nájsť, a príbeh príde k tebe sám.

Možno máš fotografie svojich rodičov, keď boli mladí, a listy, ktoré si písali. To je digitálny príbeh, ktorý čaká na to, aby bol vyrozprávaný.

Dobrý digitálny príbeh obsahuje asi <mark>tucet</mark> fotografií a mal by trvať iba asi dve minúty. Keď píšeš svoj príbeh, použi ku každému obrázku jednu alebo dve vety. Alebo môžeš komentovať príbeh počas prezerania fotografií.

#### Ako vyrobiť digitálny príbeh

Vlož svoje obrázky na časovú os v programe Revelation Sight and Sound. Prehraj si ich. Meň dĺžku času, ktorý sa zobrazuje každý obrázok na obrazovke. Rozdielne časovanie urobí tvoj príbeh zaujímavým. Časovanie môže tiež záležať od toho, koľko potrebuješ o každom obrázku rozprávať.

Prehraj si svoj film a počas prehrávania rozprávaj do mikrofónu. Ulož svoje rozprávanie a pridaj ho do zvukovej stopy.

Aby si svoje obrázky oživil, môžeš ich doplniť o pohyby v nástroji <mark>Panoráma.</mark>

Taktiež môžeš použiť prechod medzi obrázkami a pridať hudbu, zvukové efekty a titulky a tak dokončiť svoj digitálny príbeh.

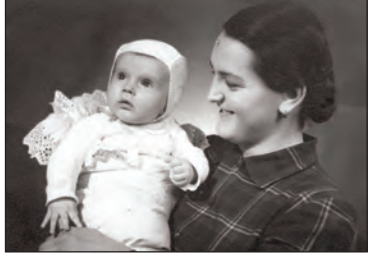

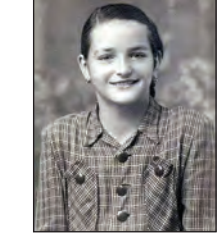

Otvor súbor 11 starka.rss a uvidíš naozajstný digitálny prbeh.

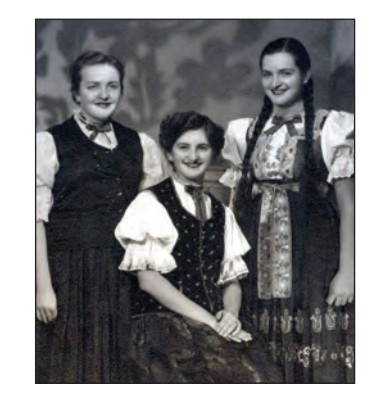

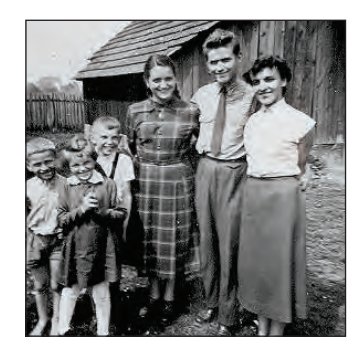

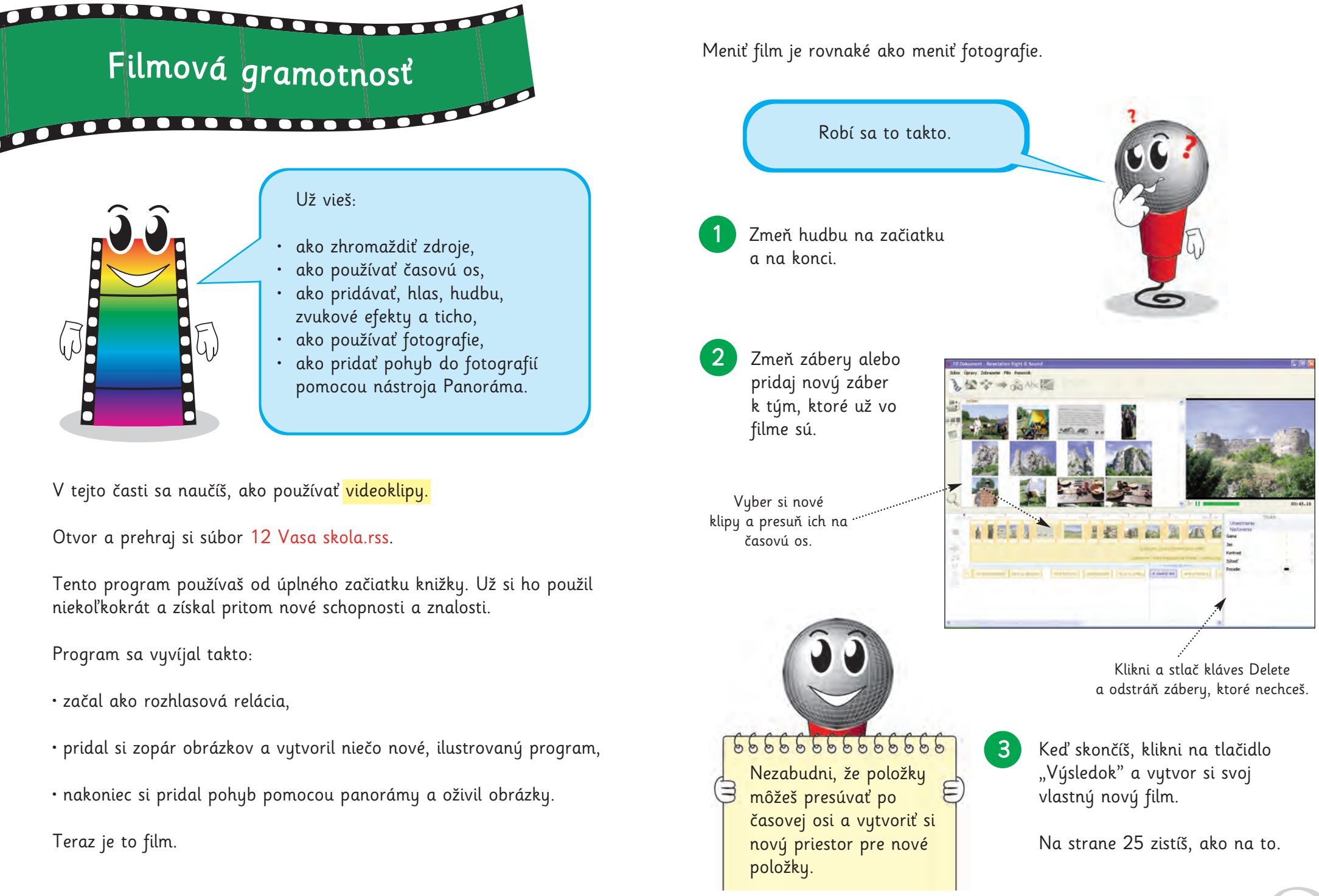

Predtým ako budeš pokračovať, je dobré pozrieť sa, ako to robia profesionálni filmári.

Činnosti opísané na tejto a na ďalších dvoch stranách ťa naučia množstvo postupov filmovej gramotnosti.

#### Aktivita 1 – Zastavený film

Použi tlačidlo Pauza na svojom videu alebo DVD prehrávači a zastav obraz filmu, rozprávky alebo reklamy.

Čo vidíš na obrázku?
 Je to vonku alebo vo vnútri?
 Je deň alebo noc?

- Kde je podľa teba kamera? Mieri rovno, nadol alebo nahor?
- Odkiaľ prichádza svetlo?
- Aká je celková farba obrázku?
- Čo môžeš povedať o postavách, keď sa na ne pozeráš?

Ak nemáš poruke DVD alebo video, nájdi hocijaký film alebo použi tento obrázok, aby si mohol odpovedať na otázky vľavo.

#### Poznámka pre učiteľov

Zdôraznite nasledovné body: Každá osoba a predmet v obraze sú dôležité. **Môžete si byť istí, že režisér pri tvorbe záberu je rovnako pozorný ako maliar pri maľovaní obrazu.** Postavy, predmety, farby a osvetlenie vplývajú na interpretáciu scény. Dokonca aj vzdialenosť medzi kamerou a predmetom (napr. dlhý záber, detail) k nám prenáša význam.

#### Aktivita 2 – Všímaj si zábery

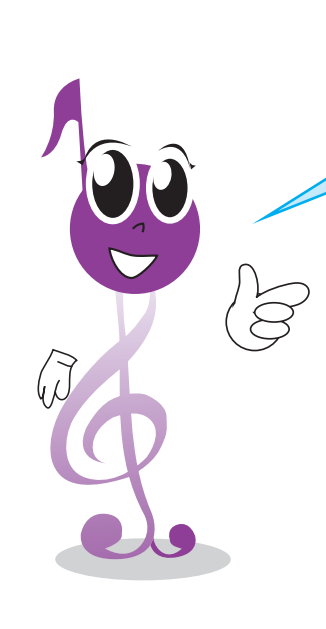

Pozri sa na svoj príklad znovu, ale teraz skús uhádnuť, koľko záberov tam je. Spočítaj ich a zistíš, či máš pravdu. Odpovedz na otázky.

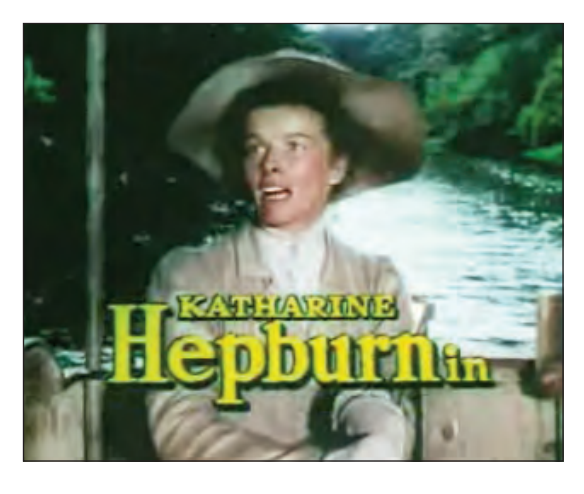

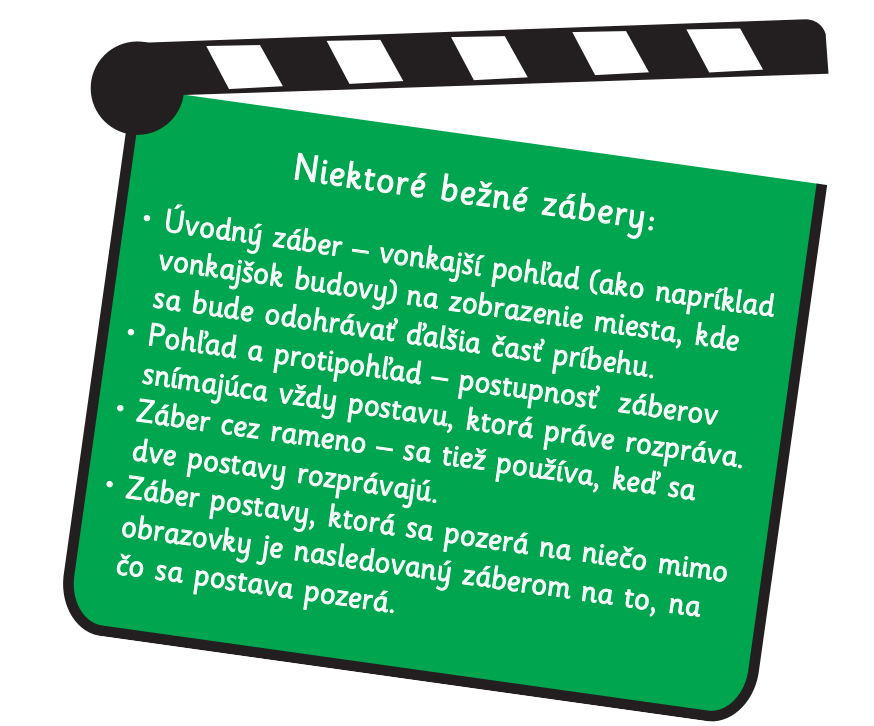

- Koľko je tam záberov?
- Ukazuje nám kamera zakaždým niečo nové, keď sa záber zmení?
- Majú všetky zábery rovnakú dĺžku?
- Pohybuje sa kamera počas záberu? Ak áno, ako sa pohybuje?
- Čím sa zábery líšia? Opakujú sa niektoré?
- · Ako sa jeden záber mení na druhý? Je to ostrý strih alebo prechod?
- Mení sa zvuk naraz s obrazom?

#### Poznámka pre učiteľov

Scéna je zvyčajne vytvorená z niekoľkých záberov. Zábery prenášajú význam niekoľkými spôsobmi. Aj tým, koľko ich je a aké sú dlhé (rýchlosť a rytmus). Existuje niekoľko bežných druhov záberov. Niektoré príklady nájdeš hore v klapke. Poloha kamery a to, či sa pohybuje, vyjadruje význam. Keď sa záber mení na druhý, zmena môže byť okamžitá (ostrý strih) alebo postupná (prechod).

#### Aktivita 3 - Prechody

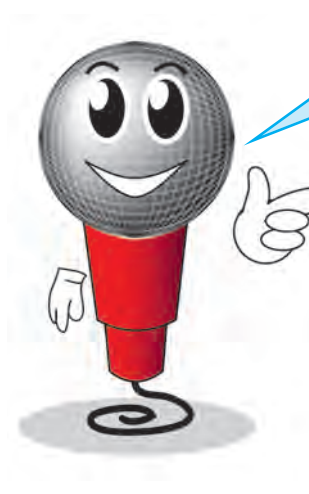

Prechody sú spojivá medzi dvomi alebo viacerými zábermi.

Pozri si ešte jeden príklad.

Tentoraz venuj pozornosť spojeniu medzi jednotlivými pármi záberov. Pravdepodobne zistíš, že väčšina z nich sú ostré strihy (zábery sa menia okamžite), ale niekedy sa prelínajú (dva zábery sa prekrývajú. Jeden bledne, zatiaľ čo druhý vystupuje).

Pozri si 14 Dokument 2.rss. Už si ho raz videl, no tentokrát sme k obrázkom pridali prechody. Zisti, či ich rozoznáš. Možno uvidíš medzi inými aj prechody stieracie, pripomínajúce oponu či štvorčeky.

Efektné prechody sú zábavné, ale pomáhajú nejako filmu? Porozmýšľaj nad nasledujúcimi otázkami:

- Pomáhajú efektné prechody prerozprávať príbeh?
- Pomáhajú vytvárať náladu?
- Pomáhajú vytvárať pocity diváka?
- Aký je v skutočnosti ich účel?

Pozeraj doma filmy, rozprávky a reklamy a všimni si prechody, ktoré použ<mark>ívajú profesionálni fil</mark>mári. Pravdepodobne zistíš, že ich nie je použitých veľa a ak sú použité, <mark>majú presný</mark> účel. Efektné prechody sa často používajú v komediálnych predstaveniach.

#### Tu je bežný príklad:

- Scéna začína roztmievačkou (prechodom z čiernej alebo inej farby), zvuk často začína pred obrazom, preto divák predvída ďalšiu scénu.
- Zábery počas scény sú oddelené ostrým strihom.
- Keď sa scéna končí, posledný záber sa zatmieva (niekedy ju prekrýva nová scéna, niekedy je to moment ticha bez obrazu).

Môžeš si byť istý, že každý strih, zatmievanie alebo iný prechod bol starostlivo vybraný, aby podporil náladu a rozprával príbeh. Umenie filmu je také precízne ako umenie písania a ty sa učíš techniky, ktoré používajú skúsení filmárí.

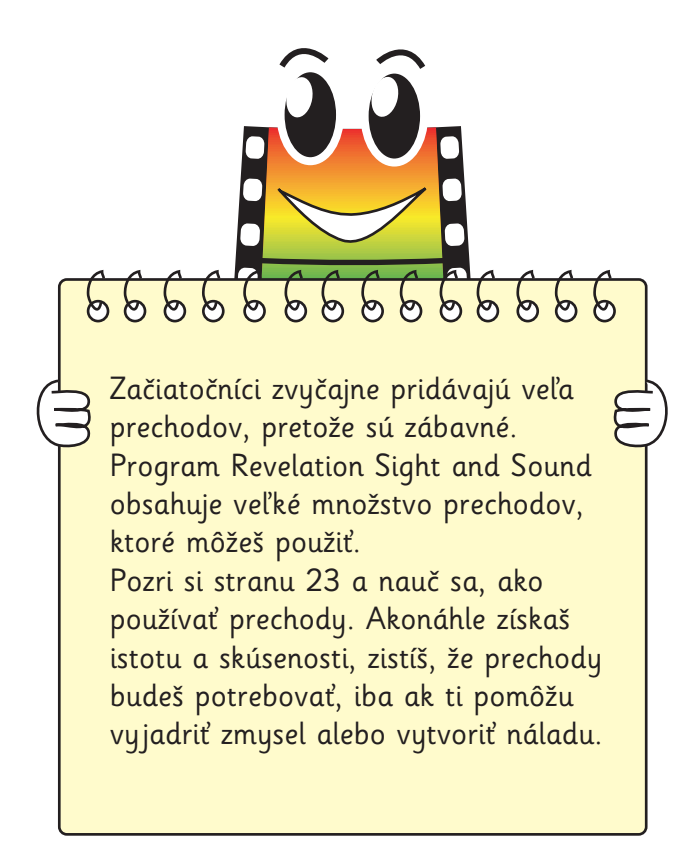

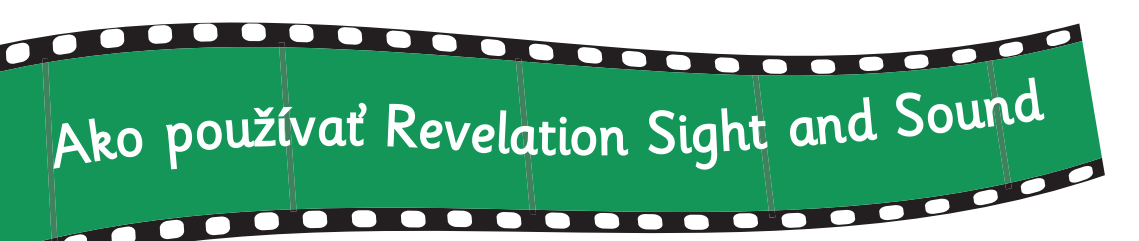

Toto je obrazovka programu Revelation Sight and Sound.

Všimni si hlavný panel, ktorý ti umožňuje prístup ku klipom, efektom, prechodom a titulkom.

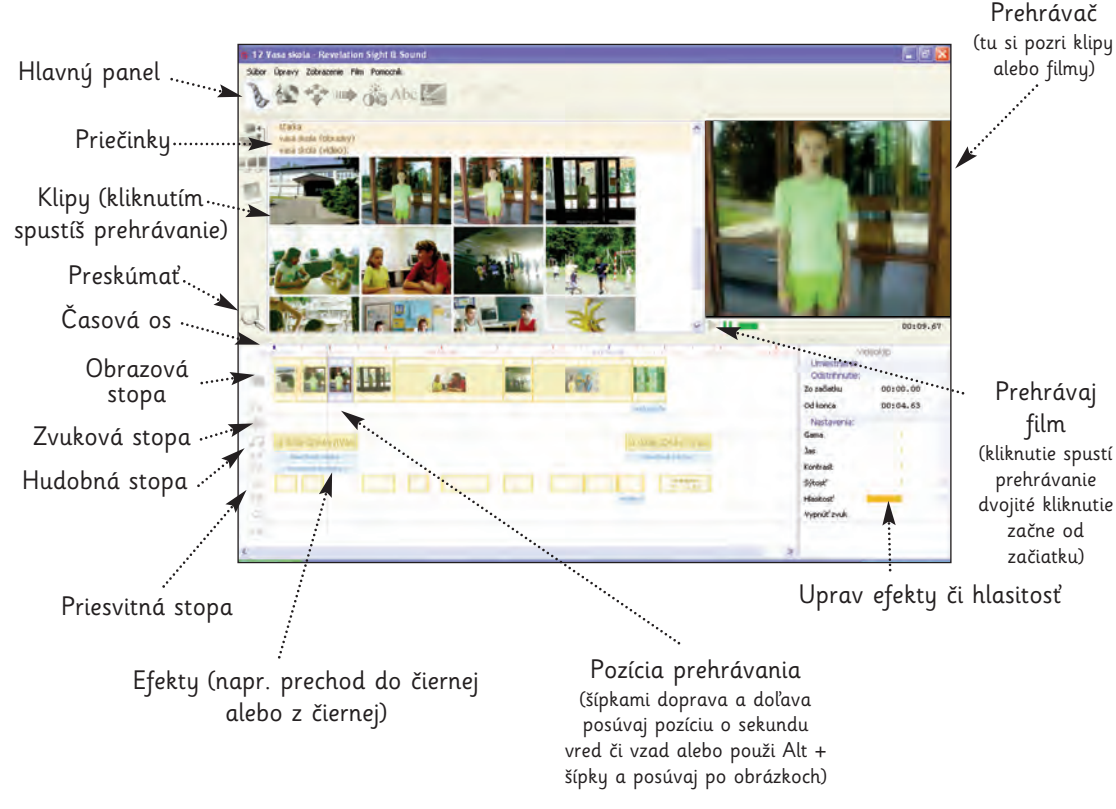

Na časovú os pridaj klipy a vytvor film. Svoj film si pozri v prehrávači.

#### Ako otvoriť projekt

U tejto príručke sa spomínajú viaceré vzorové aktivity. Otvoríš ich, keď z menu Súbor vyberieš Otvoriť.

#### Pracovná plocha

Klipy vidíš uložené buď v prehliadači videoklipov (keď je zobrazená pracovná plocha Videoklipy) alebo v prehliadači hudby a zvuku (keď je zobrazená pracovná plocha Hudba a zvuky). Tieňované lišty sú priečinky. Klikni raz a otvor priečinok. Potom môžeš vidieť klipy, ktoré obsahuje. Klikni ešte raz a zatvor ho.

#### Produktowne na kane Nauruja Henricha WMA Sudan NauruMA Sudan NauruMA Water a NauruMA Water a NauruMA Demarconit Demarconit Demarc

Marini

I loft also

as 10 Diskament.e

H. Starkauss.
 OS Dobrodruzstvo narutese.
 OS Vasa skola (Obrazily).rss

7. 04 Fotky 2.rss 8. 01 Dobrodruzstvo na ukese (Rozhian 9. 02 Vasa dinta (Boshianwa miaria) na

🐼 🐡 📖 🖧 Abe 🜌

2. 14 Dolument 2.rss 3. 09 Vietor a sinko.rs 101+5

Chi+S

At + F2

#### Pridávanie klipov (zdrojov)

V programe Revelation Sight and Sound existujú dva spôsoby pridania klipov. V každom prípade by si mal najskôr otvoriť priečinok, ktorý ich obsahuje (alebo klikni pravým tlačidlom a vytvor nový priečinok).

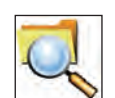

Klikni na "Preskúmať" a otvor Prieskumník Windows. Prehliadni si klipy na svojom pevnom disku a prenes ich do adresára.

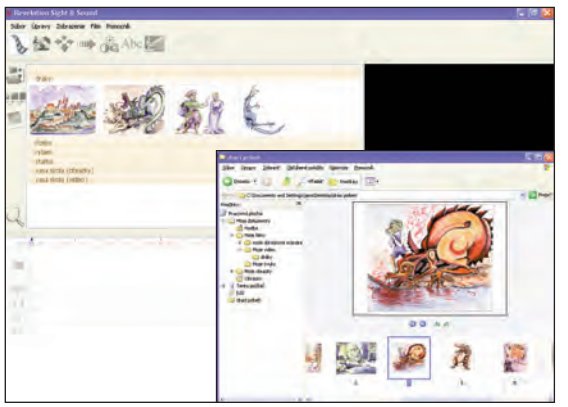

Môžeš tiež kliknúť pravým tlačidlom do priečinka a vybrať "Pridať klip". Prehliadni si klipy na svojom pevnom disku, vyber si tie, ktoré chceš pridať a klikni na "OK".

#### Panoráma

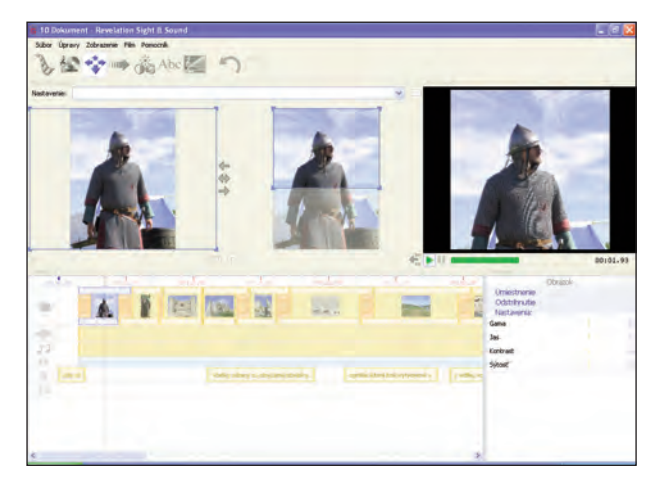

Klikni na tlačidlo Panoráma, vyber obrázok na časovej priamke a ten sa zobrazí v pracovnej ploche Panoráma dvakrát. Zo zoznamu si vyber štandardný pohyb alebo nastav myšou počiatočný a koncový obdĺžnik.

Ak rámy sčervenejú, konečný film môže byť nižšej kvality. Vyskúšaj, čo sa stane.

#### Prechody alebo efekty

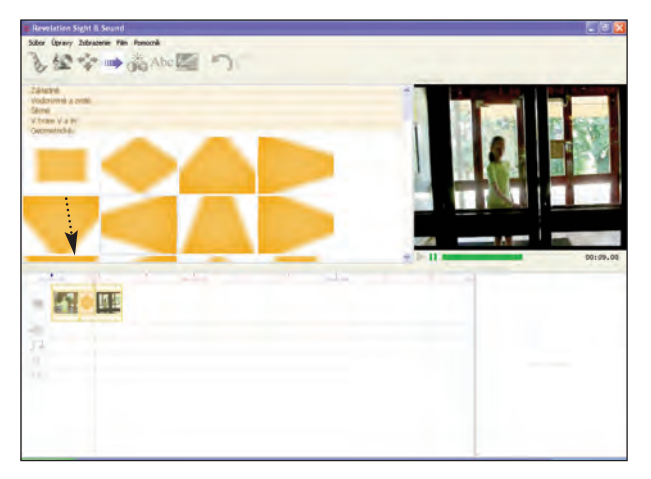

Vyber prechod a prenes ho do bodu, kde sa stretávajú dva klipy.

#### Odstrihnutie a delenie

Pri tvorbe filmov je dôležité strihať zábery, aby si odstránil nechcené časti.

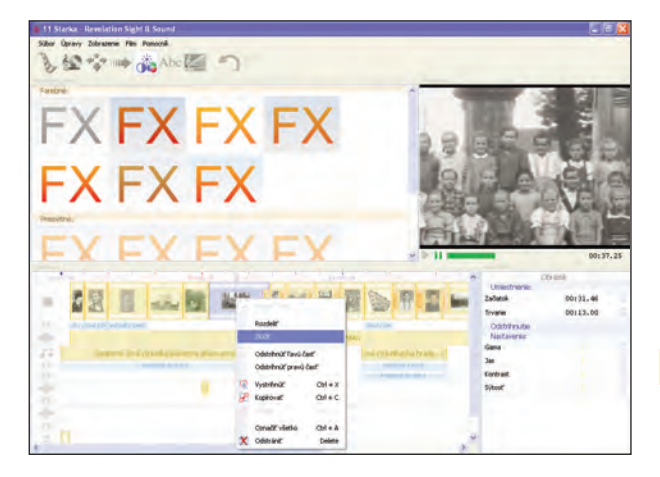

Posuň pozíciu alebo posúvač prehrávača do správneho bodu. Najskôr pomocou myši a potom prípadne aj presnejšie pomocou šípok. Pravým tlačidlom myši klikni na záber blízko ukazovateľa pozície a rozdeľ ho alebo osekaj podľa potreby vyberom príslušného príkazu z menu.

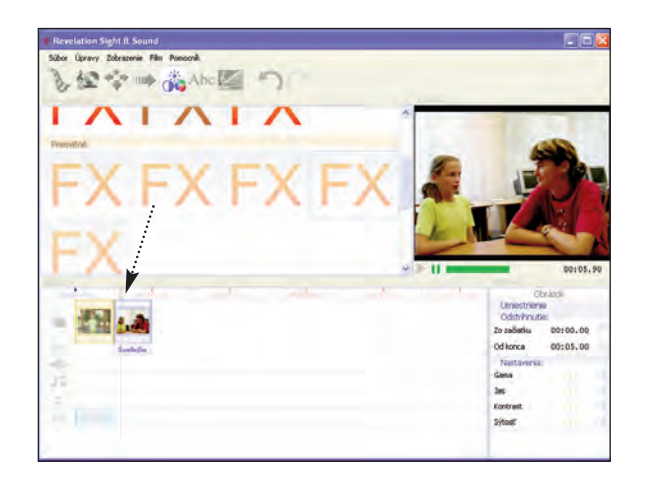

Vyber efekt a <mark>prenes ho na klip</mark> na časovej osi (ak chceš, aby bol <mark>efekt iba</mark> v tom klipe).

Prenes efekt do e<mark>fektovej stopy</mark> (ak chceš, aby efekt fungoval na celej časovej osi).

# Ako používať Revelation Sight and Sound

#### Okno prehrávača

Okno prehrávača je miesto, kde si môžeš pozrieť svoje klipy alebo film, ked ich upravuješ.

Okno prehrávača má tlačidlá Prehrávať a Pauza, pozíciu prehrávania, ktorú môžeš posúvať a čas prehrávania, ktorý zobrazuje, koľko času tvojho projektu či klipu uplynulo.

#### Okno Vlastnosti

Okno Vlastnosti zobrazuje vlastnosti klipu, efektu, prechodu alebo celej stopy, ktorá je práve zvýraznená na časovej osi. Zvýraznený prvok časovej osi je bledomodrý.

V okne sú najviac tri oblasti, záleží to od typu zvýrazneného prvku, a umožňujú ti nastaviť napríklad dĺžku, hlasitosť, jas, a podobne.

Existujú tri typy nastavenia – číslami, posúvačom alebo zaškrtnutím. Obvykle sa zdajú jednoduchšie posúvače. Čísla sú užitočnejšie pre skúsených užívateľov.

# 00:45.16

| Zvuko         | ový klip |   |
|---------------|----------|---|
| Umiestnenie   |          |   |
| Odstrihnutie: |          |   |
| Zo začiatku   | 00:00.00 | 1 |
| Od konca      | 01:09.92 | × |
| Nastavenia:   |          |   |
| Hlasitosť     |          |   |
| Vypnúť zvuk   |          |   |

#### Nezabudni

Zdroje sú videoklipy, fotografie a zvukové klipy, z ktorých vytváraš svoj projekt.

#### Časová os

Časová os je miesto, kde vznikajú filmy. Na časovú priamku prenes klipy a vytvor film. Pomocou kolieska na myši môžeš meniť mierku zobrazenia časovej osi. Môžeš to spraviť aj klávesovými skratkami Ctrl + W a Ctrl + Q.

Klipy sa dajú presunúť iba do správnych stôp. Zvuky pôjdu iba do zvukovej a hudobnej stopy, videoklipy a obrázky pôjdu do obrazovej stopy alebo do priesvitnej stopy, atď. Ak stopa prijme klip, objaví sa na nej zelený obdĺžnik. V obrázku nižšie práve pridávame zvukový efekt do zvukovej stopy.

| 00+00+00    | 00:05:00               | 00:10                                   | .D0 1 1 1 |
|-------------|------------------------|-----------------------------------------|-----------|
| -           |                        |                                         |           |
| FR.<br>FX   |                        | Prechod z čiernej<br>Prechod do čiernej |           |
| 303)<br>197 | Spol                   | ocne Zvuky\Hlas tigra                   | i.WMA     |
| 1007        | AZviera and the second | vuky\Zvierata                           | Zvierat   |
| alogy -     | Spoloc                 | ne Zvuky\Zvierata\Vta                   | acik4.mp3 |

Ak chceš vytvoriť novú stopu, tak môžeš kliknúť pravým tlačidlom myši na ikonu na začiatku stopy a v menu zvoliť "Vytvoriť novú stopu". Tým pridáš ďalšiu stopu rovnakého typu. Takýmto spôsobom môžeš napríklad dosiahnuť veľa prekrývajúcich sa zvukových efektov alebo hudby.

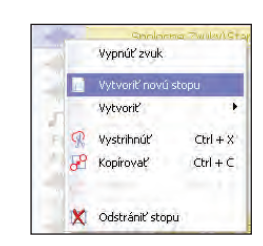

#### Stopy

Obrazová stopa: Táto stopa prijíma fotografie aj pohyblivé obrázky.

| laktiež    | prijíma | texty | a | titulky | na | konci filmu, | ak | tam |
|------------|---------|-------|---|---------|----|--------------|----|-----|
| nie sú o   | brázky. |       |   |         |    |              |    |     |
| <b>—</b> - |         |       |   |         |    |              |    |     |

Zvuková stopa: Táto stopa prijíma hudbu a zvuky. Hudba:

Táto stopa prijíma hudbu a zvuky.

Priesvitná stopa: Túto stopu používaj na texty a titulky na konci filmu alebo na priesvitné obrázky, ktorými chceš prekryť hlavné obrázky. Napríklad obrázky programu

Revelation Natural Art. Efektová stopa: Túto stopu použi na pridanie efektov

(ako je napr. zatmievanie).

#### Vytváranie výsledku a formáty súborov

Keď už je tvoj film hotový, môžeš ho ukázať priateľom a rodičom. Ak to chceš <mark>urobiť</mark>, musíš z množstva klipov, efektov či <mark>titulkov vytvoriť jeden</mark> súbor. Potrebuješ z tvojho projektu vytvoriť hotový film alebo reláciu. Mnohí ľudia si myslia, že je to ťažké.

Tebe stále zostanú tvoje prostriedky, takže film môžeš opätovne upravovať, kedykoľvek chceš. Pozri si stranu 4 pre objasnenie podobnosti s pečením.

Klipy sú uložené v priečinkoch v prehliadači videoklipov a v prehliadači hudby a zvuku. Filmy, na ktorých stále pracuješ, sa ukladajú ako projekty.

Vytváranie výsledku je proces, pri ktorom vznikne dokončený film, ktorý môže byť poslaný e-mailom, vložený na webové stránky alebo na DVD a tiež môže byť premietaný na veľkých obrazovkách.

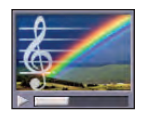

Klikni na tlačidlo "Výsledok" na paneli nástrojov. Uvidíš pracovnú plochu Výsledok.

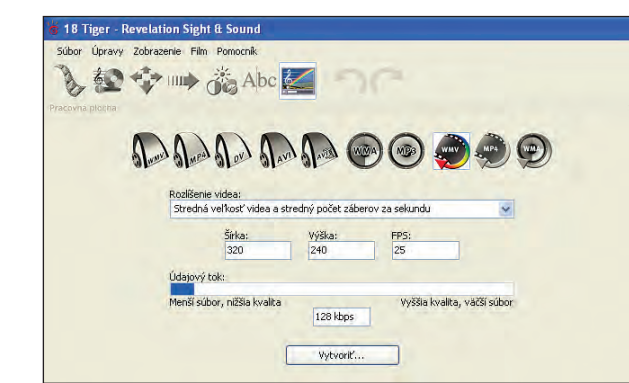

Vyber si formát súboru. Program Revelation Sight and Sound automaticky nastaví najvhodnejšiu veľkosť, počet obrázkov za sekundu a kompresiu na základe tvojich zdrojov, ale ak chceš, môžeš to zmeniť. Stlač tlačidlo "Vytvoriť", napíš názov súboru a ulož si svoj film.

#### 

Stredná veľkosť videa a stredný počet záberov za sekundu je najlepšie nastavenie pre väčšinu projektov, pretože vytvárajú malé súbory a vytvoria sa pomerne rýchlo.

#### Výber formátu výsledného súboru

#### Obraz a zvuk:

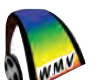

(Windows Media Video). Používaj na filmy, ktoré budú zobrazované na počítačoch s operačným systémom Windows.

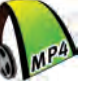

Toto je <mark>najlepší formát.</mark> Má veľmi malú veľkosť súboru, je vysokokvalitný a môžeš ho pozerať na všetkých moderných zariadeniach vrátane mnohých videotelefónov.

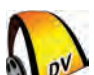

Tento formát je nekomprimovaný. Znamená to, že svoje zdroje môžeš upravovať veľakrát bez straty kvality pri komprimovaní súboru. Veľkosti súborov sú obrovské, preto budeš potrebovať veľký pevný disk a veľmi rýchly počítač, aby si mohol túto možnosť používať.

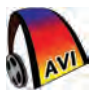

Toto je starý štandardný formát pre osobné počítače s operačným systémom Windows. Veľkosť súborov je veľká a kvalita je horšia ako WMV alebo MP4.

Taký ako AVI, ale je komprimovaný na menšiu veľkosť. Môžeš zbadať stratu kvality. Tento formát nepoužívaj, kým dokonale nerozumieš tomu, čo robíš.

#### Iba zvuk:

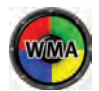

(Windows Media Audio). Používaj na zvuky, ktoré budú spúšťané na počítači s operačným systémom Windows alebo budú prerobené na hudobné CD a budú prehrávané na domácom hudobnom zariadení.

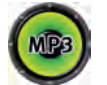

Veľmi populárny formát zvuku a hudobných súborov. Môže byť prehrávaný na prenosných MP3 prehrávačoch.

#### Formáty pre Internet

Používajú sa vtedy, keď majú byť multimediálne súbory zdieľané na webových stránkach. Súbor sa začne prehrávať bez dokončenia stiahnutia.

WMV a MP4 obsahujú zvuky a obrázky, WMA obsahuje iba zvuk.

# Projekt živej histórie

Keď skončíš, ukáž svoje filmy v triede alebo v škole a potom hlasujte o tom, či je súčasný život lepší alebo horší ako býval.

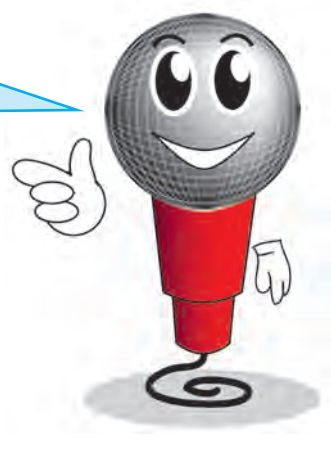

Toto je projekt, ktorý má v školách vždy veľký úspech. Pozvi starších ľudí zo svojej obce a rozprávajte sa o tom, aký bol život, keď boli v tvojom veku. Potom vyrob film o živote, keď boli mladí.

Zoznam na strane 9 si môžeš upraviť, aby ti pomohol naplánovať a vytvoriť film.

Urob s pozvanými ľuďmi rozhovor. Pýtaj sa ich, čo bolo dobré a čo bolo zlé na období, keď boli mladí.

Vyrob dva filmy. Jeden by mohol zobrazovať, čím bol život v ich mladosti lepší. Druhý by mohol zobrazovať, čo bolo horšie.

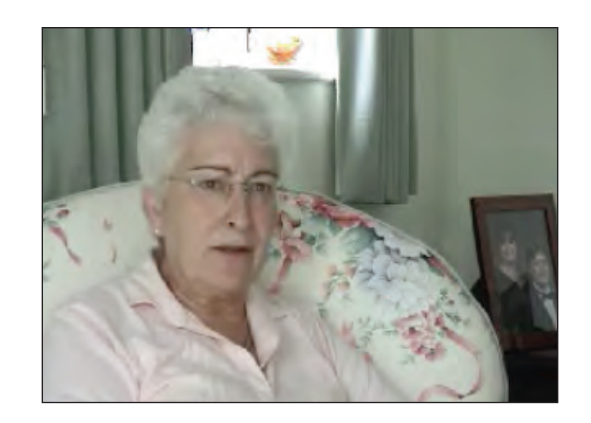

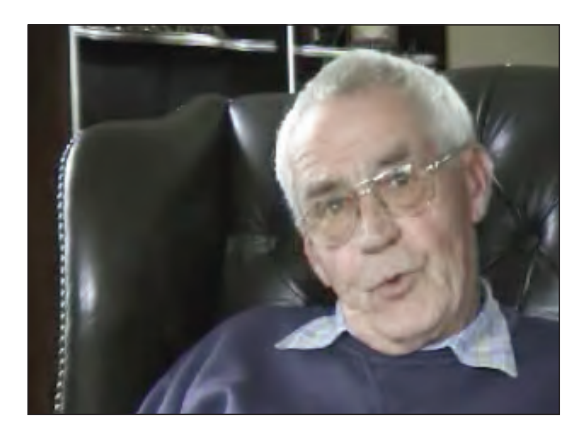

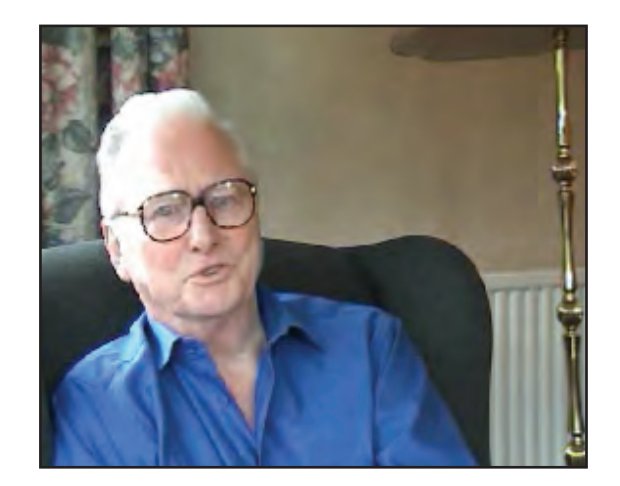

# 66666666666666

#### Ako oživiť film

Tvoje filmy o živej histórii pravdepodobne obsahujú iba ľudí, s ktorými si robil rozhovor. Skutoční filmoví producenti používajú na oživenie rozhovorov množstvo ďalších materiálov.

Napríklad spestria film o osobe, s ktorou robia rozhovor, zábermi na reportéra, ktorý vyzerá zaujato alebo povzbudivo prikyvuje.

Zostrihajú zábery na izbu, v ktorej robia rozhovor alebo na budovu a jej okolie.

Taktiež vložia iný film, ktorý ukazuje, o čom osoba rozpráva.

Tieto techniky pridávajú filmu na zaujímavosti a pestrosti.

Takto to robia skúsení filmoví tvorcovia. Dobre urobený film prebieha v zaujímavom tempe. Nikdy nie je nudný, divák nestráca niť príbehu, ani nezabudne, o čom ľudia rozprávajú.

Ak budeš mať pri tvorbe filmov na pamäti tieto zásady, bude sa kvalita tvojich filmov zvyšovať.

Stále pribúda množstvo zdrojov digitálneho videa, ktoré je dostupné na použitie. Pozri http://www.logo.com/rss/sk a nájdeš tam zoznam odkazov na stránky.

Skús vytvoriť takú atmosféru, aby sa diváci na konci filmu začali cítiť tak, akoby skúsili to, čo ľudia, na ktorých sa pozerali.

Ukáž film ľuďom z tej generácie a zisti, čo si o ňom myslia.

Keď skončíš, sprav filmové popoludnie a ukáž filmy rodičom. Môžete si potom spraviť skupinovú diskusiu.

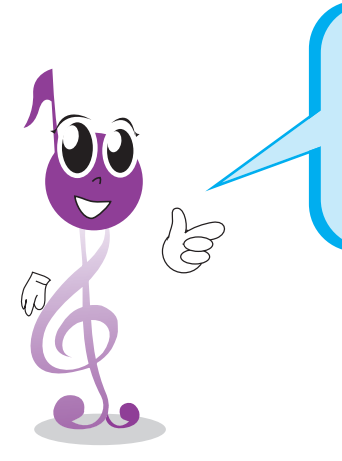

Ak sú tvoje rozhovory o meste, skús nájsť nejaký film o meste z toho obdobia. Keď taký film nájdeš, vlož zábery z neho do svojho filmu a uvidíš, ako ho to oživí.

# Animácia a časozberný film

Animácia je jedna z najpopulárnejších foriem filmovej tvorby. Napríklad filmy o Patovi a Matovi sú vyrobené touto technikou.

Program Revelation Sight and Sound ti umožní vyrábať animované filmy. Táto technika je <mark>prekvapivo jednoduchá.</mark>

#### Aktivita: Skús vyrobiť animovaný film

Budeš potrebovať hlavnú postavu. Medvedíka alebo hračku, alebo si vyrob postavu z plastelíny. Budeš potrebovať aj scénu.

Bude stačiť fotografia alebo ilustrácia v knihe. Scénu si môžeš aj nakresliť.

Uvidíš, že aj s takto jednoduchými rekvizitami si ľahko vytvoríš skutočné animované filmy. Technika spočíva v tom, že urobíš fotografiu, potom svojim modelom pohneš a spravíš ďalšiu snímku. Tento proces sa opakuje, kým nie je film celý.

Pomocou programu Revelation Sight and Sound pridáš zvukové efekty, hudbu a titulky na konci filmu, a tak svoj film ukončíš.

Otvor súbor 18 Tiger.rss. Je to jednoduchý príklad krátkeho animovaného filmu.

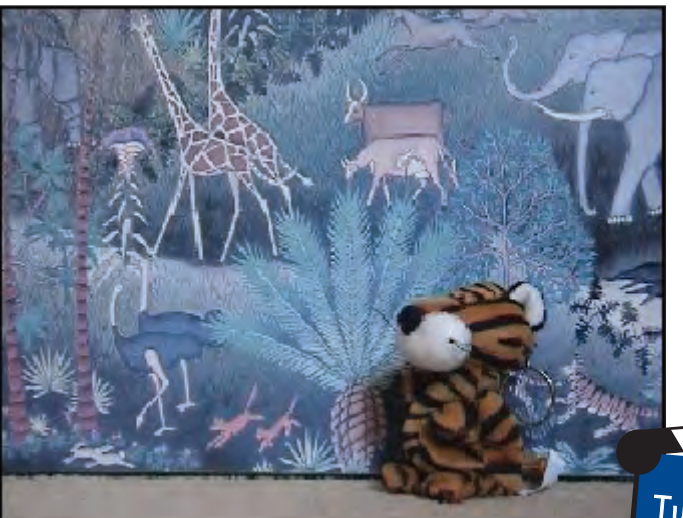

Tu je pár nápadov na začiatok. Tvoja predstavivosť ti určite navrhne ďalšie:

#### Nápady na animovaný alebo časozberný film

| Biológia:        | Nafilmuj rastúce semienko alebo plesnivejúci krajec chleba.                                                |
|------------------|----------------------------------------------------------------------------------------------------|
| Dejepis:         | Použi vystrihnuté figúrky a zahraj historickú udalosť.                                                     |
| Technické práce: | Ukáž, ako sa vyrába plastický model alebo ako poskladať<br>komplikovaný tvar origami.                      |
| Telesná výchova: | Použi figurínu a zobraz pohyb pri tanci.                                                                   |
| Sloh:            | Urob postavu z plastelíny a vyrozprávaj príbeh.                                                            |
| Zemepis:         | Nafilmuj pohyb ľudí okolo tvojej školy. Pomôže ti to<br>nájsť príčiny dopravnej zápchy a naplánovať zmeny. |

#### Ako urobiť animovaný film

V pracovnej ploche Videoklipy klikni na tlačidlo "Vytvoriť animáciu".

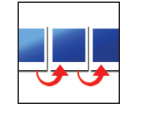

Zamier kameru na postavu. Budeš možno potrebovať statív, ale nie je to nevyhnutné.

Klikni na "Odfotiť", potom opakovane pohybuj postavou a fotografuj, kým nie … je príbeh celý.

> Ďalší jednoduchý príklad animácie nájdeš v súbore 19 Koniec.rss

| 🍯 Vytváranie animácie                                             |                                                    |
|-------------------------------------------------------------------|----------------------------------------------------|
| Zariadenie pre obraz:<br>Logitech QuickCam Pro 4000<br>Nastavenia | Ukážka:                                            |
| Odfotiť jeden obrázok ručne:                                      | Zbierať obrázky automaticky:<br>Interval: 00:01.00 |
| Odfotiť                                                           | Začať                                              |
| Obrázky animácie:                                                 |                                                    |
| Uložiť anim                                                       | náciu                                              |
|                                                                   |                                                    |
| Svoju animáciu ulož. Bude ulo<br>priečinku v prehliadači Videok   | ožená vo vrchnom<br>llipy.                         |

Rozlož svoje rekvizity tak, aby obraz vyzeral tak, ako si želáš.

Tu uvidíš scénu.

Ak si chceš vyskúšať nahrávanie časozberného videa, tu nastavíš časový interval medzi obrázkami. Pozri napríklad 20 Oblaky.rss.

Obvyklým spôsobom uprav svoj film. Prenes animáciu na časovú os, pridaj hudbu, rozprávanie a zvukové efekty.

Keď už máš všetko hotové, klikni na tlačidlo Výsledok a ulož dokončenú animáciu vo formáte MP4 alebo WMV.

(Viac informácií o vytváraní výsledku a formátoch súborov nájdeš na strane 25.)

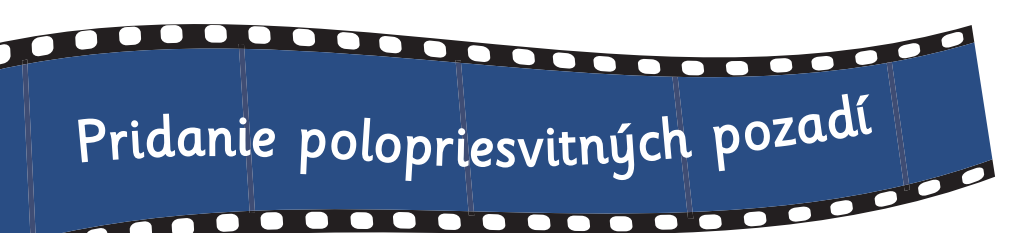

V programe Revelation Sight and Sound môžeš použiť obrázky vytvorené programom Revelation Natural Art.

Ak máš tento program, môžeš ho používať na vytvorenie polopriesvitných obrázkov a použiť ich v projektoch v programe Revelation Sight and Sound.

Otvor si program Revelation Natural Art, použi nástroj Nastaviť papier a nastav veľkosť papiera na veľkosť tvojho filmu.

| Štýl: | -                | vlastný          |          | - *   | $+\times$ |   |     |   |
|-------|------------------|------------------|----------|-------|-----------|---|-----|---|
| Šírka | э:               | 880              |          |       |           |   |     |   |
| Výšł  | ka:              | 664              |          |       |           |   |     |   |
| Fart  | oa pozadia:      |                  |          |       |           |   |     |   |
| Obr   | ázok pozadia:    |                  | Žiaden   |       | ~         |   |     |   |
| Pou   | źiť tieto nastav | enia ai pre pové | obrázky  |       |           |   |     |   |
|       |                  | onia aj pro noro | ОК       | Zr    | ušiť      |   |     |   |
|       |                  |                  |          |       |           |   | ĉ   | Ĉ |
|       |                  |                  |          |       |           |   | - 2 | U |
|       |                  |                  |          |       |           |   |     | 2 |
| ograr | n Revelati       | on Natura        | l Art vı | jdalo |           | Ś | 3)  | _ |
| kisto | vydavatel        | štvo Logot       | ron.     |       |           |   |     |   |
|       |                  |                  |          |       |           |   |     |   |
|       |                  |                  |          |       |           |   |     |   |

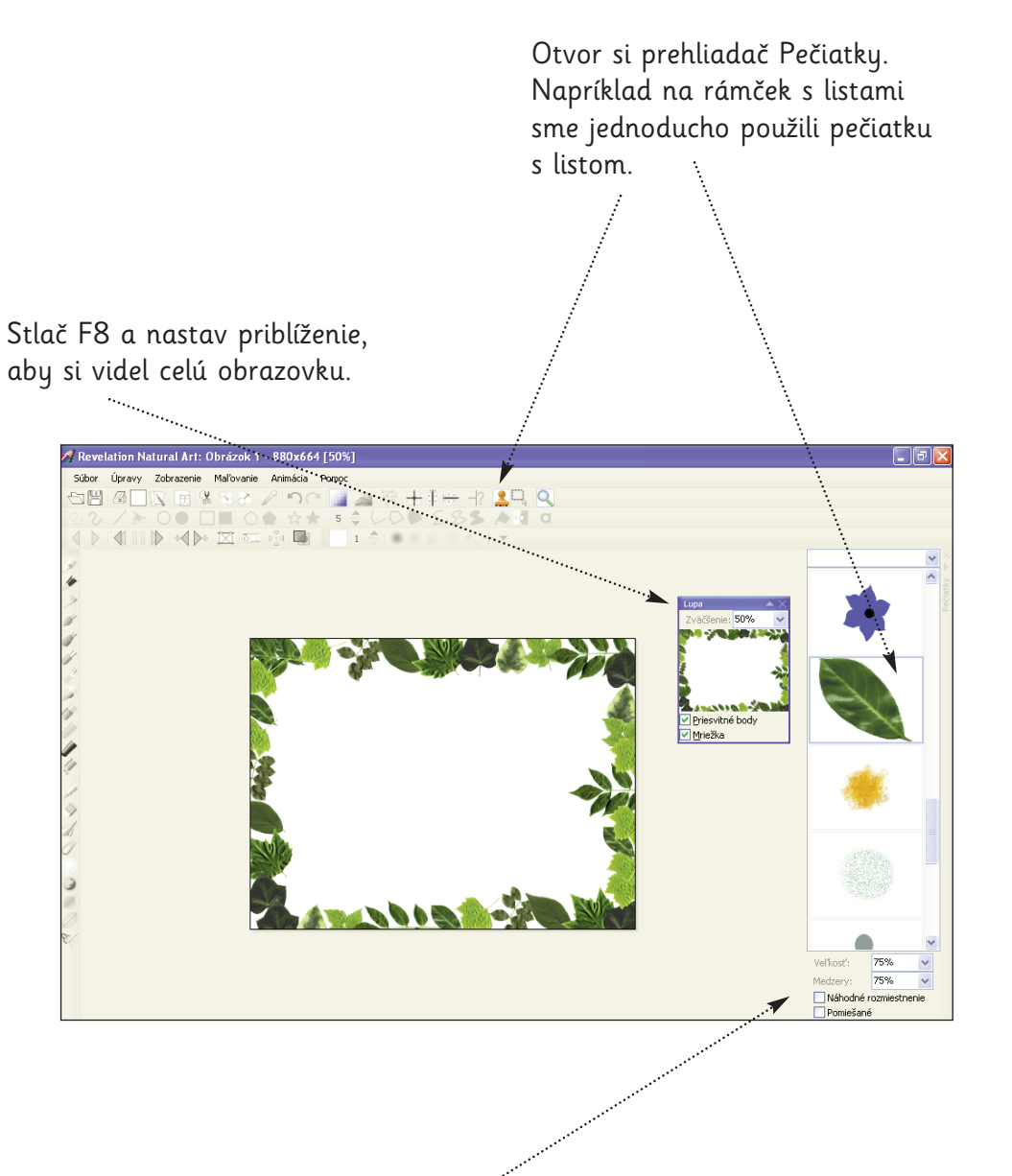

Tu si upravíš veľkosť a rozostupy vybranej pečiatky.

Svoje pozadie ulož ako súbor typu .rna. My sme súbor uložili do priečinka Moje dokumenty/Moje filmy/Moje video.

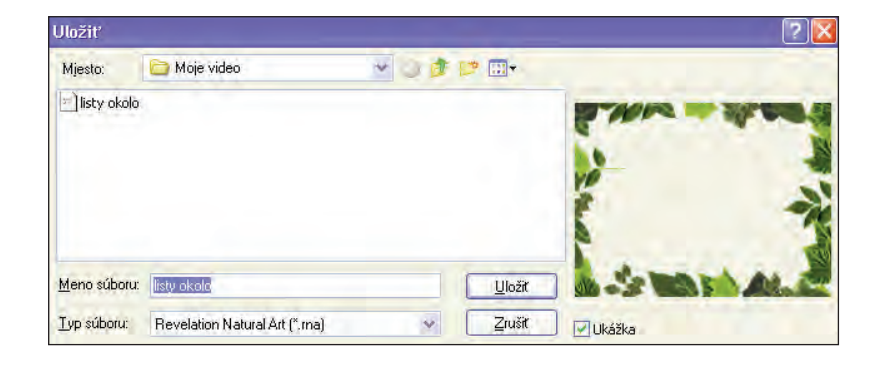

Televízne stanice používajú takúto techniku, aby pridali logo svojej spoločnosti k filmom alebo reláciám.

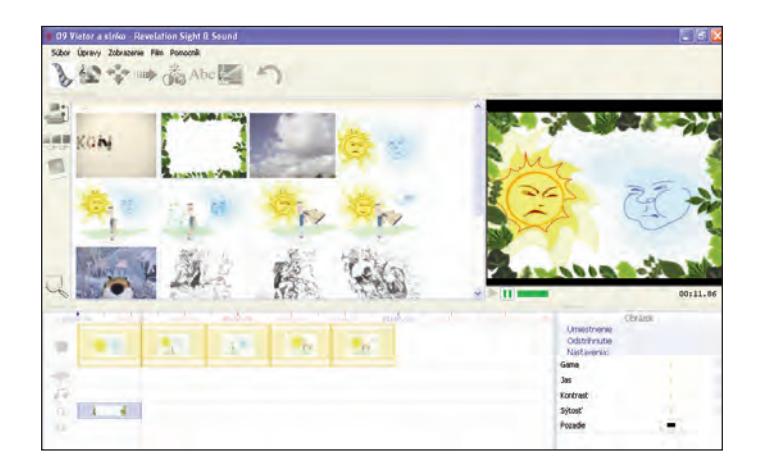

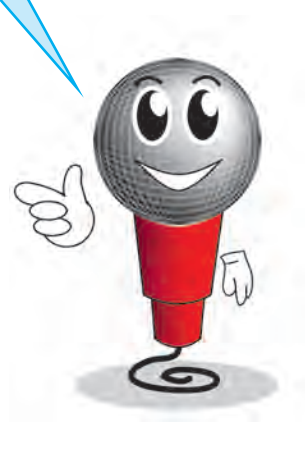

Takto vyrobené obrázky môžeš umiestňovať na priesvitnú stopu a čiastočne nimi prekrývať obraz na obrazovej stope. Otvárajú sa ti tým úplne nové možnosti. Môžeš použiť nielen nehybné, ale aj animované obrázky.

#### Nehybné obrázky môžu napríklad byť:

- zvláštne graficky upravené titulky,
- logá a značky,
- kreslené rámiky alebo pozadie (napr. strom za moderátorom).

#### Animované obrázky môžu obsahovať:

- motýľa letiaceho cez tvoju obrazovku,
- pristávanie vesmírnej lode.

Hranicou je len tvoja predstavivosť!

#### Skús toto:

Pomocou panorámy <mark>približuj</mark> obraz na obrazovej stope a zároveň <mark>odďaľuj</mark> polopriesvitný obrázok na priesvitnej stope.

Keď si otvoríš program Revelation Sight and Sound, nájdeš svoje pozadie uložené vo vrchnom priečinku prehliadača videoklipov v pracovnej ploche Videoklipy.

Ak chceš vo svojom projekte použiť práve vytvorený obrázok, prenes súbor do priesvitnej stopy pod záber, ktorý chceš ním prekryť. Takýmto spôsobom uvidíš v priehľadných častiach obrázka videoklip, ktorý je pod ním.

### Tvorba vlastných filmov

Teraz, keď si sa naučil všetky základné techniky, nastal čas nezávislosti a začiatok tvorby svojich vlastných filmov.

Väčšina programov na úpravu videa ťa presviedča, aby si len svoje zábery pridal na časovú os, pridal nejakú hudbu a potom vytvoril DVD. Je to veľmi zjednodušený proces.

S programom Revelation Sight and Sound môžeš urobiť oveľa viac. Môžeš tvoriť skutočné filmy, ktoré poučujú, zabávajú alebo inšpirujú ľudí. Použitím techník, ktoré si sa naučil, môžeš v nich vyvolávať pocity a prinútiť ich plakať alebo sa smiať.

Najlepšia cesta, ako sa to naučiť, je <mark>študovať prácu skutočných expertov.</mark> Sprav si čas a sleduj toľko reklám, televíznych relácií a filmov, koľko len môžeš. Všímaj si, ako sa ťa snažia profesionálni režiséri <mark>zabaviť,</mark> vystrašiť alebo <mark>presvedčiť,</mark> aby si niečo kúpil. Pozoruj ich techniky a uč sa z nich.

Reklamy sú obzvlášť dobré, pretože každá z nich je maličký film, dlhý asi 30 sekúnd.

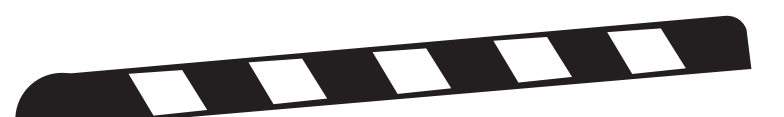

#### Úloha:

Pozri si nahrané relácie s vypnutým zvukom. Všímaj si ľudí, miesta a situácie. Všímaj si uhly záberu kamery a pohyby kamery. Zrátaj si zábery a poznač si ich dĺžku a rýchlosť. Všimni si, aké prechody sú použité. Všímaj si farby a efekty.

Pozri si ich znovu so zvukom pri normálnej hlasitosti a porozmýšľaj, čo pridáva zvuková stopa do príbehu.

#### Čo sa naučíš

Keď budeš sledovať odborníkov, objavíš veľmi veľa vecí. Tu je iba zopár z nich:

- Väčšina scén sa začína záberom vonkajšku budovy alebo miesta.
- Rozhovory sú často natočené ako séria záberov ukazujúcich striedavo účastníkov rozhovoru ako aj "záberov cez rameno".
- Približovanie, oddiaľovanie a panoramatické prechádzanie používajú menej často, ale ak sa tam nachádzajú, sú pôsobivé.
- Prechody sa vyskytujú iba mimoriadne okrem techniky zatmievania na určitých miestach.
- Osvetlenie má silný vplyv na náladu záberu.
- Hudba sa často používa na naznačenie nálady alebo prichádzajúceho nebezpečenstva.
- Zvuk sa často mení skôr než obraz.

#### Tvorba tvojho prvého filmu

Pamätaj na tri etapy:

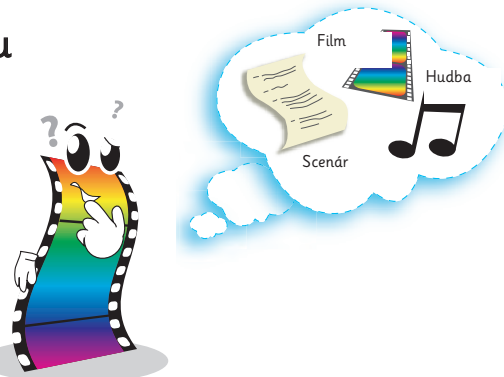

#### Príprava

Tu musíš <mark>naplánovať c</mark>elý svoj film. Nepokúšaj sa túto časť obísť. Najlepšie filmy sú veľmi dobre naplánované.

- Najdôležitejšie je, aby si sa rozhodol, o čom film bude. Zdá sa to byť jasné, ale naozaj všetko ostatné sa odvíja od plánovania.
- 2. Rozhodni sa, <mark>na koho bude tvoj film zameraný.</mark> Kto bude divák? Budú to batoľatá, deti, dospelí alebo niekto iný?
- Rozhodni sa, čo použiješ a čo vynecháš. Predstav si svoj dokončený film. Čo v ňom bude? Ako bude vyzerať?
- 4. Napíš si scenár (viac informácií o scenároch nájdeš na strane 34). Všetky filmy majú scenáre. Scenár obsahuje celý príbeh. Pre jednoduchý film stačí mať iba súbor pokynov. Televízne relácie a celovečerné filmy majú veľmi podrobné scenáre.
- 5. Vytvor si obrázkový scenár k svojmu filmu. Nakresli si náčrt, ktorý zobrazuje každú scénu, možno aj každý záber. Nemaj obavy, ak nekreslíš dobre program Revelation Sight and Sound má užitočný program editor obrázkových scenárov, ktorý je určený práve na takéto použitie. Viac informácií o tom, ako ho používať, nájdeš na strane 36.
- 6. Naplánuj si, čo a koho budeš potrebovať pri filmovaní. Predtým ako začneš filmovať, všetko si priprav.

#### Produkcia

Toto je najzábavnejšia časť.

Choď a <mark>nafilmuj</mark> svoj film. Ak musíš nakrútiť veľa <mark>záberov</mark>, uisti sa, že si si ich označil. Videl si obrázky klapky, však? Presne na to sa používa – klapka rozlišuje jednotlivé zábery a režisér ich neskôr počas upravovania rozozná.

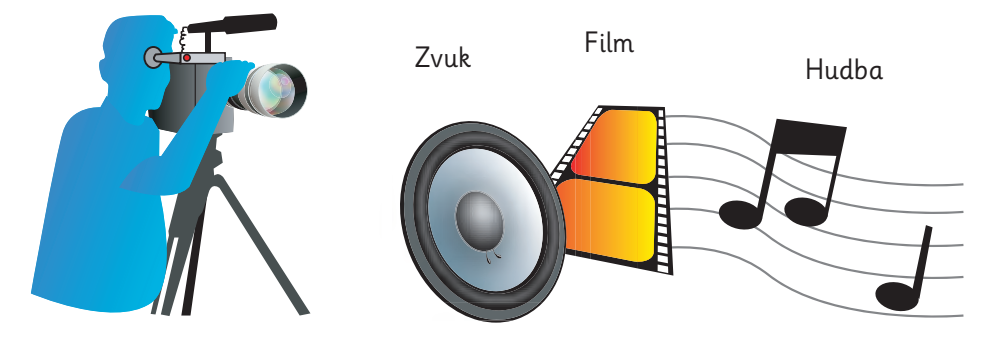

Nezabudni na postupnosť. Ak scénu filmuješ v rôzne dni, uisti sa, že každý v obraze má oblečené rovnaké šaty, inak to bude vyzerať veľmi zvláštne a úplne ti to pokazí film.

#### Postprodukcia

Toto je miesto, kde sa skutočne začína tvorivá práca, a tá môže prinášať veľkú radosť.

S použitím všetkých zručností, ktoré si skúšal v celej tejto príručke, použi program Revelation Sight and Sound na <mark>usporiadanie</mark> a <mark>zostrihanie</mark> svojich záberov a hudby a vytvor film, ktorý si si <mark>predstavil</mark> na začiatku.

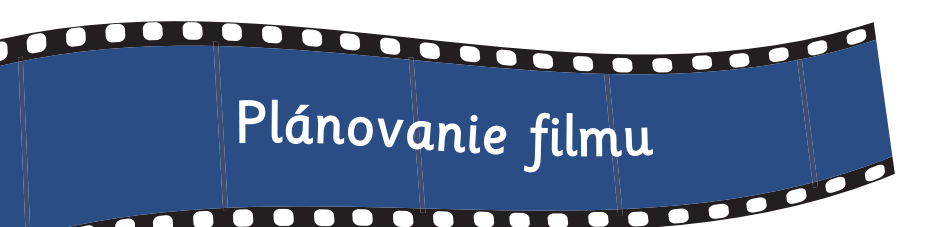

#### Písanie scenára a obrázkový scenár

Nie je dôležité, aby si mal podrobný scenár, ale určite <mark>budeš potrebovať plán.</mark> Bez plánu môžeš skončiť s <mark>hromadou</mark> nahratých klipov bez ladu a skladu a tvoj film stratí súvislosť.

Môžeš si vytvoriť písomný plán a môžeš použiť techniku, ktorá je známa ako obrázkový scenár (scénosled). Obrázkový scenár zobrazuje režisérove predstavy o tom, ako by mal vyzerať každý záber alebo scéna.

Ktorúkoľvek metódu si vyberieš – pri skutočných filmoch používajú obe – scenár aj obrázkový scenár majú zobrazovať, o čom bude film.

#### Obrázkový scenár

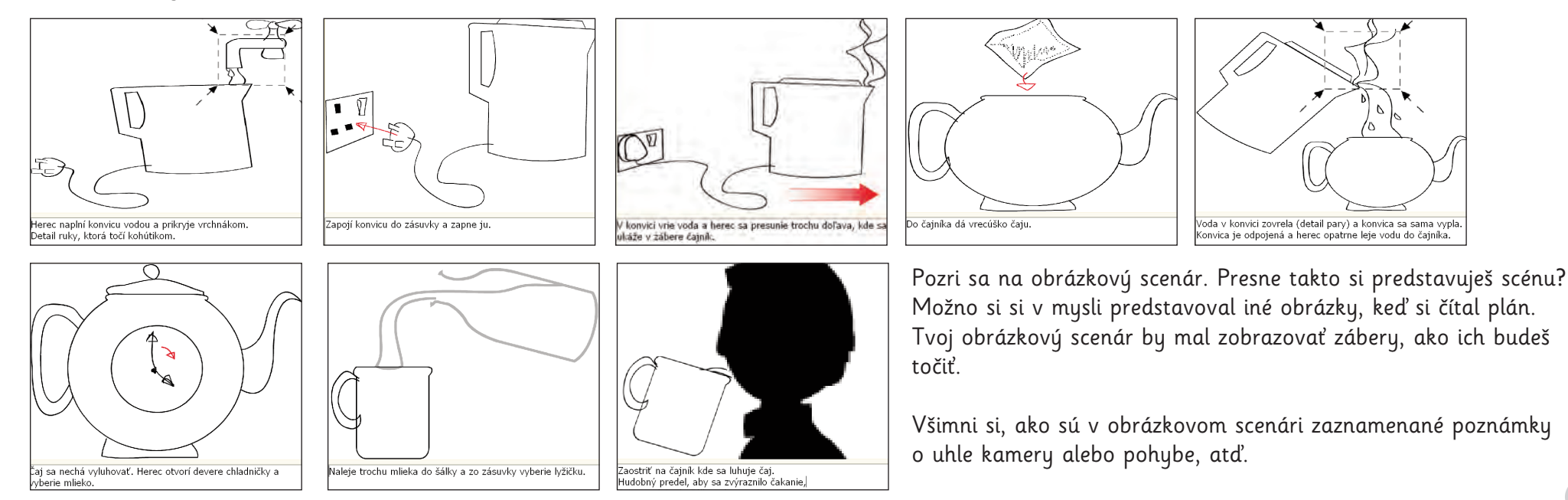

Predstav si veľmi jednoduchý film ako napríklad krátke video s návodom, ako si pripraviť šálku čaju.

2. Do čajníka daj čaj.

Plán

 Keď voda vrie, nalej ju do čajníka. Dávaj pozor, neobar sa.

1. Do kanvice nalej vodu a zapni ju.

- 4. Do šálky pridaj mlieko.
- 5. Keď je čaj hotový, vychutnaj si ho.

Teraz ešte možno nebudeš potrebovať písať skutočné scenáre, ale môžeš sa o ne zaujímať.

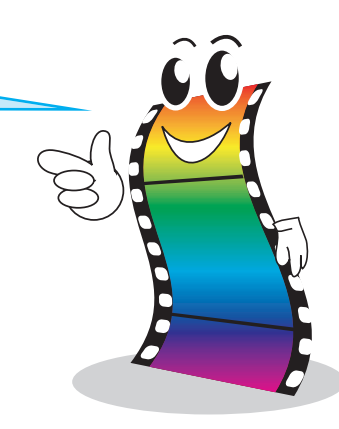

#### Ako písať scenár

<mark>Písanie scenára</mark> sa odlišuje od písania príbehu. Nemusíš opisovať, čo cíti osoba, pretože <mark>herec</mark> zahrá všetky <mark>pocity.</mark>

Predstav si príbeh, v ktorom si chlapec menom Richard nespravil domáce úlohy, pretože išiel von s kamarátmi. Tu je príklad, ako by si napísal časť príbehu na hodine slovenčiny:

### 66666666666666

Richard si so strachom sadol do lavice. "Keby som sa včera neišiel skejtbordovať" povie, "dokončil by som si domácu úlohu. Teraz keď príde pani učiteľka, budem mať problém.

Zrazu sa dvere na triede so škrípaním otvoria a vojde prísne vyzerajúca učiteľka. "Dobré ráno, chlapci", povie vážne, "teraz si pozbieram vaše domáce úlohy".

Príbeh je napísaný v próze. Na vytvorenie atmosféry a na popis scény sa používajú slová. <mark>Úvodzovky</mark> zobrazujú priamu reč.

Scenáre sú písané špeciálnym spôsobom. <mark>Nemusia</mark> tam byť zložité postupy, pretože <mark>kamera</mark> bude zobrazovať scénu. Hovorené slová nie sú v úvodzovkách, sú napísané pod menom postavy.

Tu je scenár pre scénu, v ktorej sa objaví Richard.

#### 1. EXT. ŠKOLSKÉHO IHRISKA - DEŇ

VC Pohľad na školskú budovu. Pred ňou je prázdne ihrisko. Všetky deti vošli do školy.

STRIH NA:

#### 2. INT. TRIEDA - DEŇ

D Chlapec vyzerá vystrašene. V pozadí sedia ostatné deti v laviciach, potichu sa rozprávajú.

#### RICHARD

(Znepokojene sa hrabe vo vlasoch) Keby som včera neišiel von, dokončil by som si domácu úlohu. Teraz keď príde pani učiteľka, budem mať problém.

STRIH NA:

#### 3. INT. DVERE NA TRIEDE - DEŇ

PC Dvere na triede sa otvárajú a vchádza prísne vyzerajúca učiteľka.

PANI UČITEĽKA

(Vyzerá prísne a odmerane) Dobré ráno, chlapci. Teraz si vyzbieram vaše domáce úlohy. STRIH NA:

4. INT. TRIEDA - DEŇ

D Richardova tvár v detailnom zábere vyzerá vydesene.

RICHARD Keby som sa len minulý večer nešiel skejtbordovať.

PRECHOD NA:

#### 5. EXT. SKEJTBORDOVÝ PARK VEČER

VC Pohľad na chlapcov, ktorí jazdia na skejtbordoch a zabávajú sa.

PRECHOD DO ČIERNEJ

# Editor obrázkových scenárov

Ak si si v predchádzajúcej činnosti prečítal scenár, pravdepodobne si si v mysli utvoril obraz o tom, ako by mal každý záber vyzerať. Napríklad, ako vyzerá škola? Aký druh budovy je to? Aké veľké je ihrisko?

Do tohto štvorca <mark>nakresli</mark> svoju predstavu o ihrisku. Treba urobiť iba veľmi rýchly nákres.

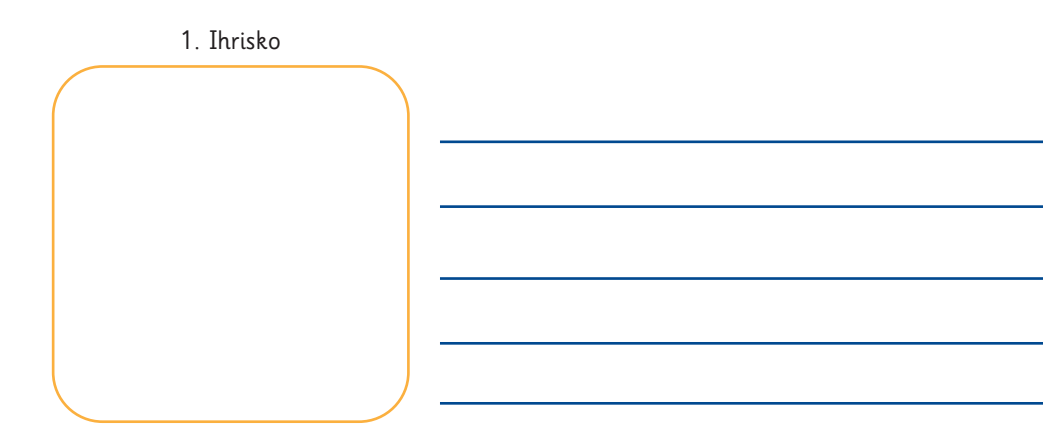

Teraz porozmýšľaj, ako vyjadriť, že ihrisko je opustené a tiché, pretože všetky deti sú vo vnútri. Budeš potrebovať nejakú hudbu? Aký druh hudby to bude? Budeš kamerou prechádzať, približovať či odďaľovať? Bude vietor fúkať na ihrisko listy zo stromov? Použiješ nejaké zvukové efekty?

Ku svojmu obrázku pridaj <mark>šípky,</mark> ktoré budú <mark>zobrazovať pohyb kamery</mark> a do linajok vedľa štvorca si napíš poznámky o hudbe a zvukových efektoch.

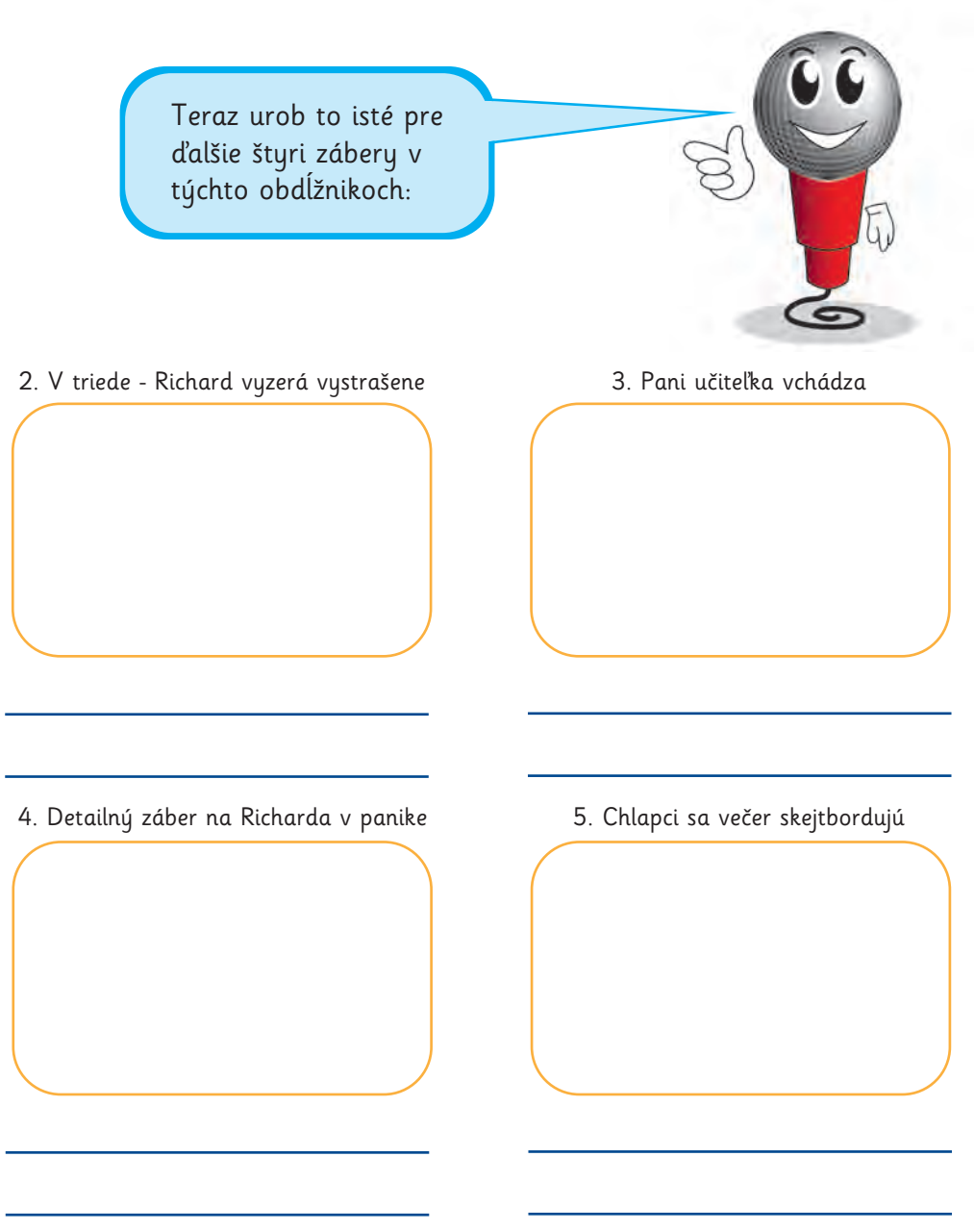

Keď dokončíš náčrty a poznámky, vytvoril si obrázkový scenár scény.

Obrázkové scenáre sú pri výrobe filmov veľmi dôležité.

Obrázkový scenár je režisérov spôsob zobrazenia, ako by mal vyzerať každý záber alebo scéna. Pomáha pri plánovaní filmu. Dalším ľuďom v tíme pomáha, aby videli, čo sa pokúšajú dosiahnuť. Skutoční režiséri používajú obrázkové scenáre na vysvetlenie svojich predstáv ostatným ľuďom, ktorí im pomáhajú tvoriť filmy.

Program Revelation Sight and Sound obsahuje editor obrázkových scenárov, ktorý ti pomôže pri plánovaní filmov.

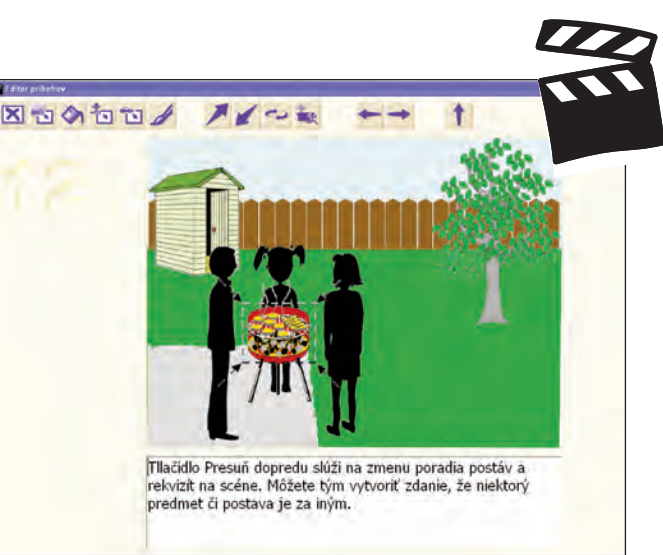

Nachádzajú sa tam aj <mark>šípky,</mark> ktoré vyjadrujú pohyb kamery.

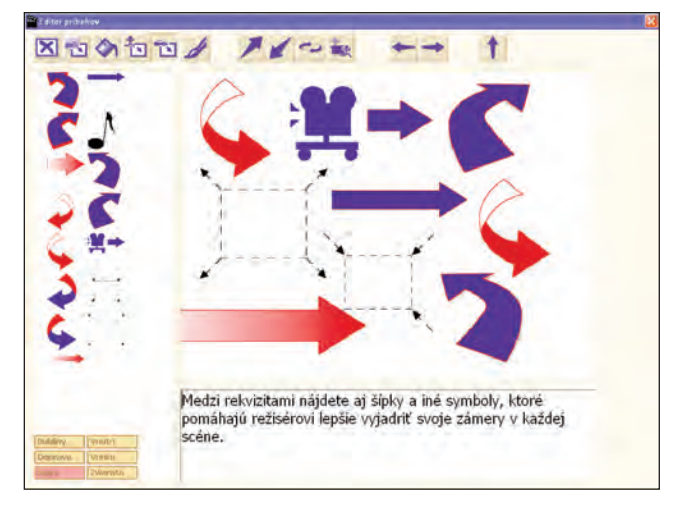

Editor obrázkových scenárov obsahuje aj nástroje na kreslenie.

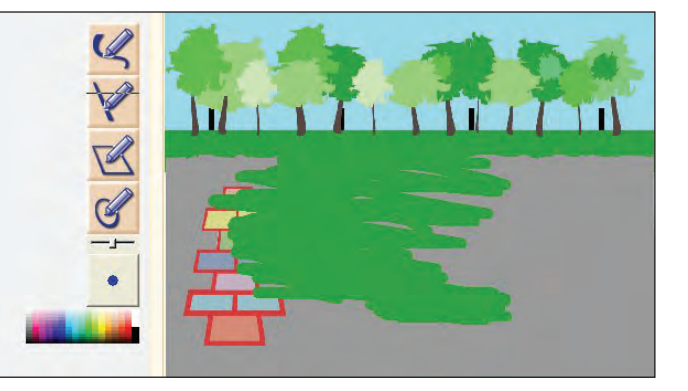

Obsahuje veľa pozadí a postáv, ktoré môžeš použiť na vytvorenie obrázkového scenára.

Môžeš <mark>zmeniť veľkosť</mark> postáv a <mark>otáčať</mark> ich podľa toho, ako sa majú objaviť v zábere.

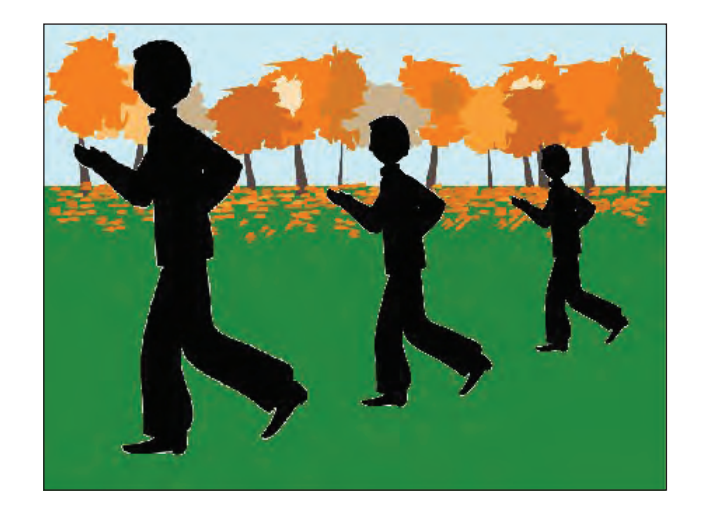

Viac detailov o editore obrázkových scenárov nájdeš, keď si otvoríš príručku Obrazkovy scenar - ako zacat.pdf. Nájdeš ju v Štart > Všetky programy > Revelation Sight and Sound.

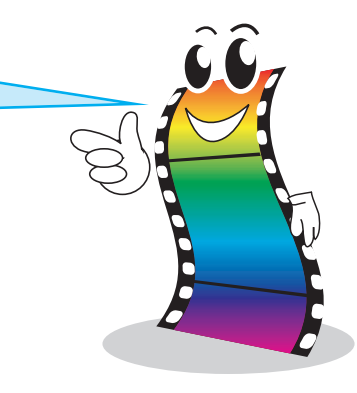

# Kto sú všetci tí ľudia?

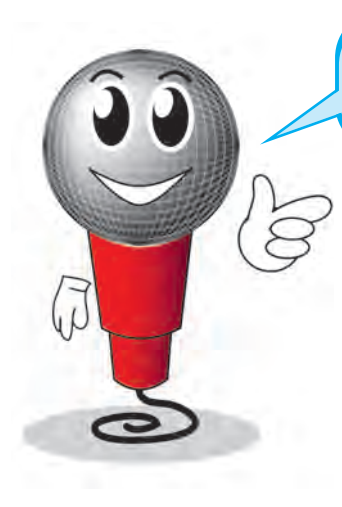

0000

Už si niekedy pozeral titulky na konci filmu?

Niekedy idú veľmi dlho, obzvlášť ak je niektorý film natáčaný na niekoľkých miestach či v rôznych krajinách.

Kto sú tí ľudia a čo všetko robia? Sú skutočne potrební pri výrobe filmu?

Keď robíš vlastný film, možno budeš musieť robiť všetko sám. Môže to byť ťažké. Ale ak pracuješ so skupinou v tíme, môžeš rozdeliť úlohy tak, aby sa každá osoba sústredila na niečo, v čom je dobrá a čo sa jej páčilo. Spolu vytvoríte skvelý film a zároveň sa naučíte, aké dôležité je riešenie problémov a spolupráca na veľkom projekte. Tu nájdeš hlavné povolania, ktoré vidíš v titulkoch na konci filmu:

#### Režisér:

Je to osoba, ktorá riadi celý film. Režisérova tvorivá predstava je prenesená do dokončeného filmu.

#### Producent:

Je to osoba, ktorá riadi, všetko plánuje a zariaďuje. Producent zabezpečuje, že všetko a každý je na správnom mieste v správnom čase.

#### Herci:

Sú to ľudia, ktorých vidíš hrať v dokončenom filme.

#### Výtvarník:

Je to osoba, ktorá vyberá exteriéry a dohliada na postavenie scény.

#### Hlavný kameraman:

Je to osoba, ktorá plánuje filmovanie, všetky zábery, všetky scény a dohliada na kameramanov.

#### Kameraman:

Je to osoba, ktorá v skutočnosti stláča tlačidlo "Nahrávať" na kamere a dáva pozor, aby boli zachytené všetky akcie.

#### Zvukár:

Je to osoba, ktorá počas záberu nahráva zvuk.

#### Hlavný osvetľovač:

Je to osoba, ktorá nastavuje svetlá, aby mal konečný záber požadovaný efekt. Hlavný osvetľovač je aj hlavným elektrikárom.

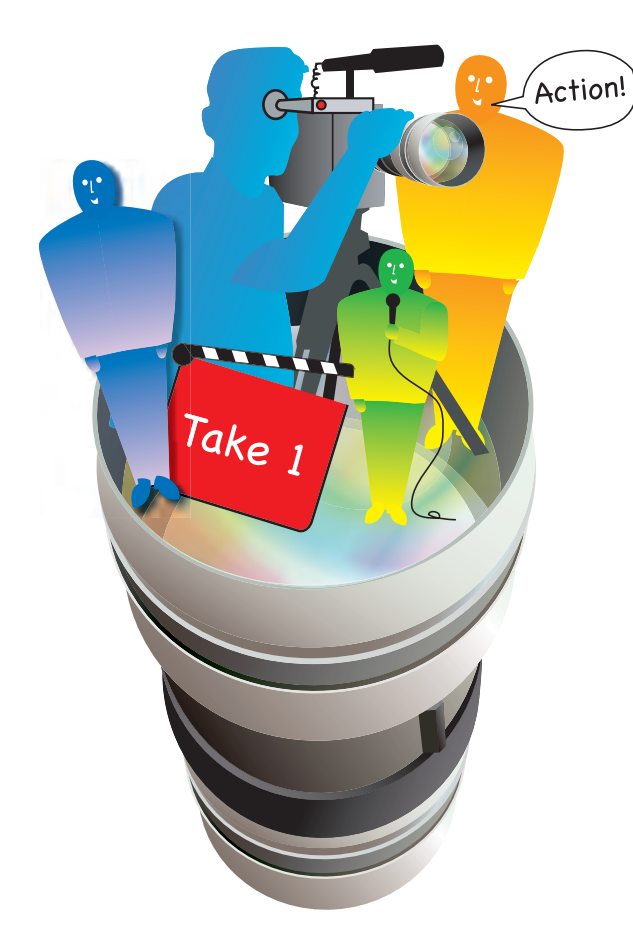

#### Rekvizitár:

Táto osoba dáva pozor, aby boli všetky rekvizity tam, kde ich potrebujú. Napríklad luky a šípy alebo šálky a tanieriky.

#### Kostymér:

Táto osoba dáva pozor, aby bolo všetko oblečenie pripravené, keď ho potrebujú.

#### Umelecký maskér:

Je to osoba, ktorá má na starosti líčenie všetkých hercov.

#### Hlavný kulisár:

Osoba, ktorá dohliada na všetky pohyblivé objekty vrátane stolárskych prác a kamerových vozíkov. Hlavný kulisár nastavuje a presúva veci podľa pokynov hlavného osvetľovača.

#### Hlavný asistent:

Hlavný asistent je osoba, ktorá vykonáva činnosti podľa pokynov hlavného osvetľovača a hlavného kulisára. On alebo ona ukladá káble a v skutočnosti prináša a prenáša veci.

#### Dekoratér:

Táto osoba skrášľuje scény celým príslušenstvom a doplnkami, ktoré jej dodávajú skutočný vzhľad.

Použi Texty a záverečné titulky programu Revelation Sight and Sound a pridaj svoje vlastné poďakovania do filmu.

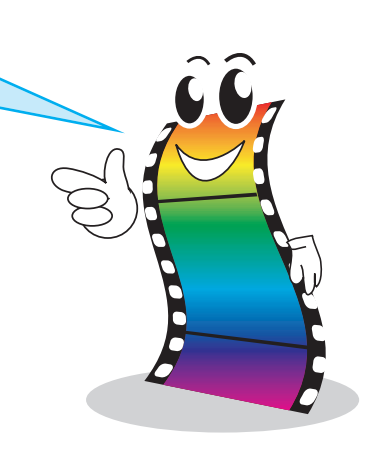

Toto sú hlavné profesie, ale často ich je oveľa viac, napríklad choreograf zápasov alebo cvičiteľ zvierat, od ktorých závisí výroba filmu. Pri výrobe veľkého filmu môžu byť všetky tieto profesie vykonávané nie jedným človekom, ale viacerými. Preto je zoznam mien taký dlhý.

# Filmový festival v Cannes

Doteraz si sa naučil veľa techník a vyrobil si veľa filmov. Je čas zastaviť sa a zorganizovať si v triede prehliadku filmov, aby ste mohli posúdiť napredovanie každého z vás. Je to myšlienka, ktorá je rozšírená aj vo svete.

Každý máj sa v meste Cannes na francúzskej riviére zhromažďujú stovky ľudí kvôli filmovému festivalu. Niektorí z nich sú filmoví producenti, niektorí z nich sú filmoví kritici a niektorí z nich sú obyčajní ľudia, ktorí jednoducho milujú filmy. Prídu, aby videli filmy, ktoré ľudia vyrobili počas roka.

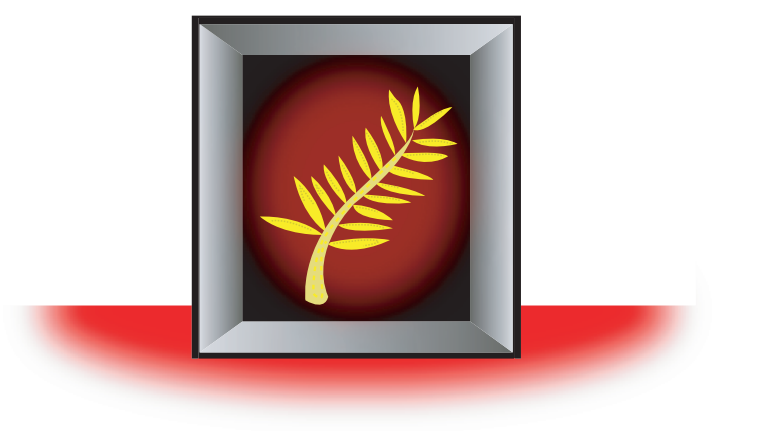

Je to druh verejného premietania a ľudia radi pozerajú filmy. Na festivale sú rôzne kategórie a vyhrávajú sa aj ceny. Najväčšia cena je Palme d'Or (Zlatá palma).

### Viac o filmovom festivale v Cannes nájdeš na webovej stránke www.festival-cannes.fr.

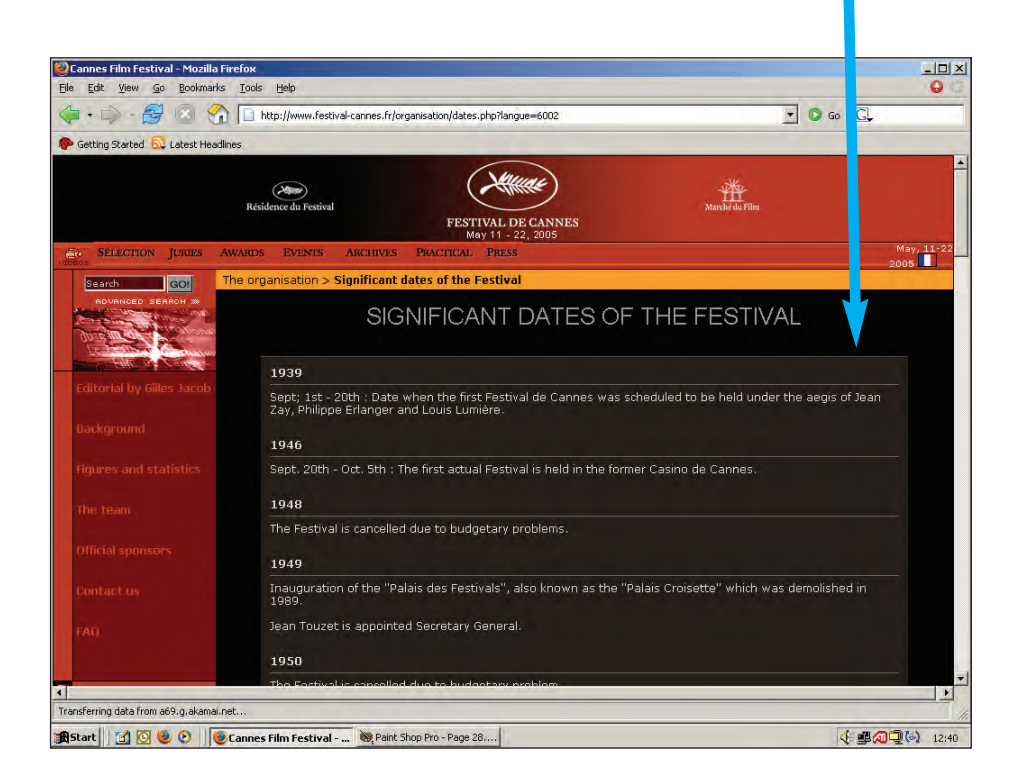

Je to francúzska webová stránka, ale ak nevieš dobre po francúzsky, môžeš si ju pozrieť v angličtine. Môžeš si dokonca pozrieť aj scény z filmov, ktoré vyhrali, a zistiť, ako prihlásiť svoj film na festival.

Skôr ako sa necháš uniesť, mali by ste možno usporiadať s celou triedou svoj vlastný triedny filmový festival.

Pozrite sa, čo ste doteraz vytvorili pomocou programu Revelation Sight and Sound. Každý nech zhromaždí všetky svoje projekty.

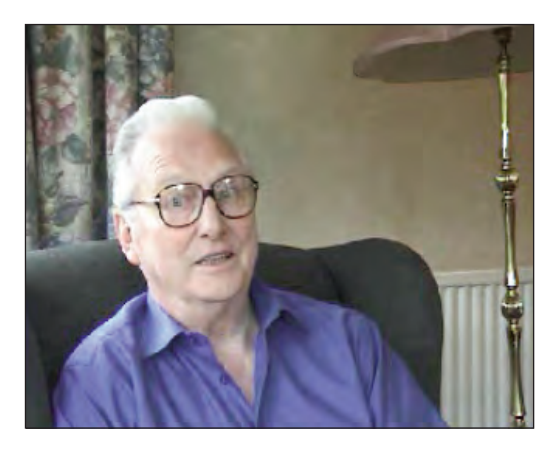

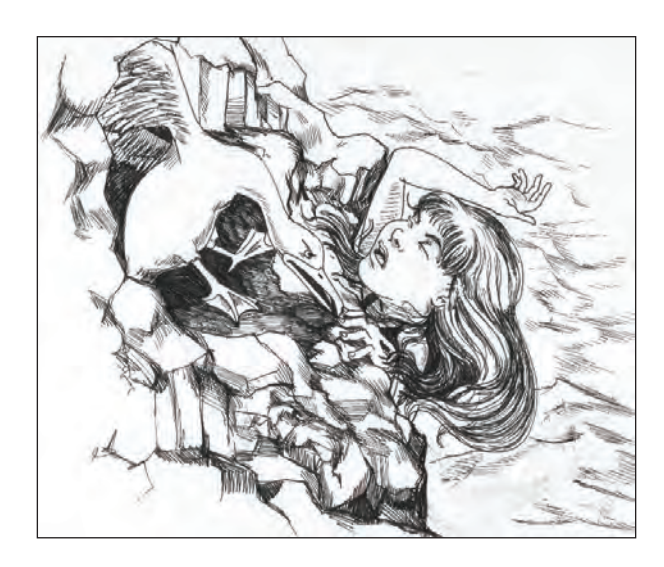

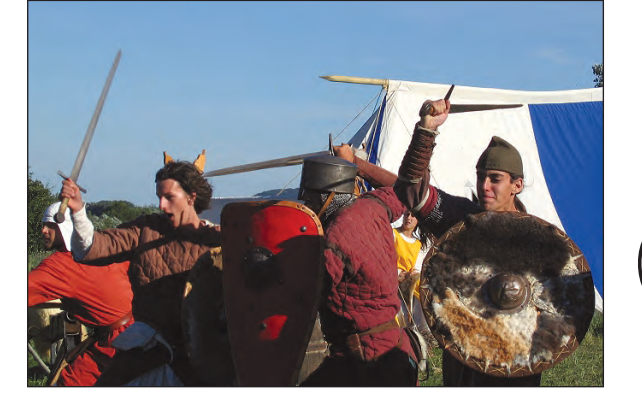

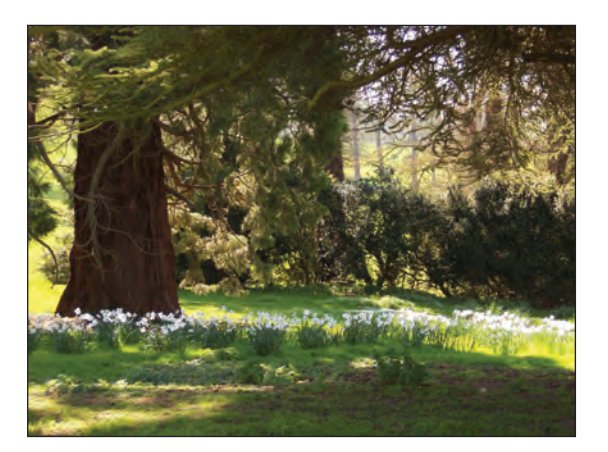

00000000000000000

50

Vyrobili ste rozhlasové relácie, ilustrované rozhlasové relácie, prezentácie, dokumentárne filmy a filmy.

Vyberte najlepšie a rozbehnite festival, počas ktorého každý predstaví svoje filmy. Pozvite iné triedy, učiteľov, rodičov a divákov, ktorí si ich pozrú. Môžete vyrobiť plagáty, programy a lístky.

Mali by ste tiež usporiadať hlasovanie za najlepšiu reláciu a vymyslieť cenu za film, ktorý bude odmenený Zlatou palmou.

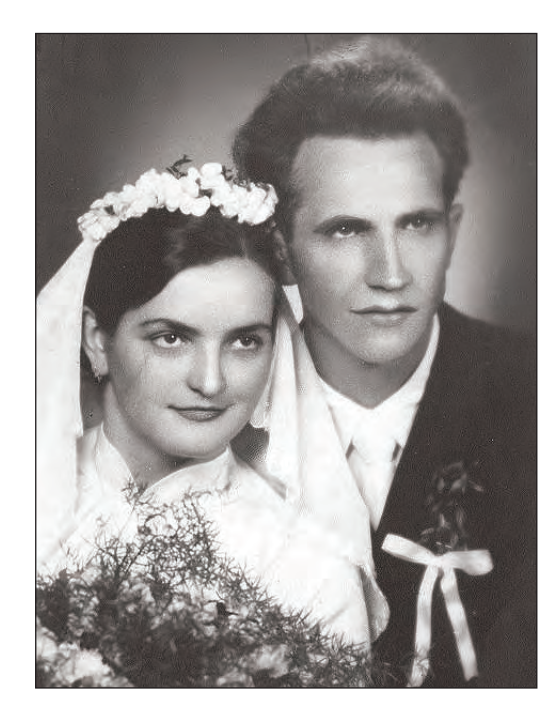

# Nápady do učebných osnov

#### Použitie digitálneho videa v osnovách

Donedávna sa väčšina ľudí nemohla ľahko venovať filmovaniu a výrobe vlastných filmov. Bolo to niečo, čo chceli robiť mnohí, ale skutočnú možnosť si vyskúšať tvorbu filmu mal málokto.

Dlhé roky boli potrebné drahé kamery s natáčaním na cievku skutočného acetátového filmu. Keď už bol film exponovaný, nemohol sa znova použiť. Strihanie filmu bol komplikovaný postup, v ktorom bolo treba naozaj strihať žiletkami a lepiť lepiacou páskou!

Kazetové videorekordéry boli obrovským skokom dopredu, pretože umožnili zachytávať pohyblivé obrázky a zvuky na lacné a opätovne použiteľné pásky. Úprava takých filmov však zostala takmer nemožná a výsledný film bol stále len nesúvislým radom klipov.

#### Digitálne video

Teraz sa však všetko zmenilo a pohyblivé obrázky sú pravdepodobne najsilnejším spôsobom na vyjadrenie akéhokoľvek odkazu. Zmena nastala príchodom digitálneho nahrávania. Digitálne kamery môžu byť použité na filmovanie akcií a moderné počítače sú dosť výkonné na manipuláciu s nahratými záznamami.

Najdôležitejšie zo všetkého je však príchod softvéru na upravovanie videa. Pomocou programu Revelation Sight and Sound môžeš vybrať klipy, ktoré najlepšie vyrozprávajú tvoj príbeh a potom ich strihať tak, aby ti zostali len podstatné časti. Svoje klipy môžeš upravovať a pridať prechody a efekty. Na <mark>posilnenie citového účinku</mark> môžeš <mark>pridať zvuk</mark> a hudbu. To všetko môžeš spestriť iným filmom, napríklad vybraným z archívu Pathé News, ktorý je teraz dostupný pre školy na stiahnutie.

#### Výskum

Zistíš, že film môžeš použiť v každom vyučovacom predmete. Predstav si napríklad, že ťa požiadali, aby si vyrobil správu o povodni. Po preskúmaní zadania by si normálne napísal nejaký text. Mohol by si pridať obrázky a vytlačiť text na papier, alebo by si mohol vytvoriť prezentáciu, alebo dokonca webové stránky. Ale predstav si, čo by si mohol dokázať s filmom! Do svojej prezentácie by si mohol pridať sfilmované rozhovory alebo by si mohol na svoje webové stránky pridať video. Alebo by si mohol vyrobiť kompletný film v dokumentárnom štýle, ktorý by mohol zobrazovať, ako sa povodeň prihodila a ako vyzerá. Dokonca by si mohol pridať rozhovory s ľuďmi, ktorí potopu zažili a pridať záznam správ o skutočných povodniach z archívu niektorej televízie.

Je ešte jeden nápad, ktorý si nebral do úvahy – rozprávanie príbehu bude možno účinný spôsob na prezentáciu tvojho zistenia. Predstav si hraný film, v ktorom sa hlavné postavy učia o povodniach a potom podniknú nejaké kroky na to, aby zabezpečili svoje domovy pred potopou. Predstav si to napätie, keď príde dážď a rieka stúpa. Preleje sa cez brehy, alebo jej v tom zabráni snaha hrdinov? Bola by to najťažšia metóda, ale tvoji diváci by nikdy nezabudli, čo sa o povodniach naučili – a ty tiež nie.

#### Nápady

Nasledujúce odstavce obsahujú zopár užitočných nápadov pre každý vyučovací predmet. Nie sú to jediné veci, ktoré môžeš robiť, je to iba vrch ľadovca. Môžu ti však pomôcť v začiatkoch práce s najvzrušujúcejším komunikačným médiom.

#### Prvý stupeň

Tieto činnosti by bolo vo všeobecnosti najlepšie vykonávať s pomocou dospelého. Výnimkou je len hranie rolí s hračkárskymi kamerami a rekvizitami.

Použitie digitálneho videa v hre - hranie rolí s hračkárskou kamerou. Pozeraj video a zisti, ktoré postavy sú zlé a ktoré dobré. Ako vieme, kto je kto – podľa oblečenia? Farby? Hudby? (Radšej sa vyhni starším filmom, kde sa vyskytujú stereotypy ako napríklad, že zlí majú čierne klobúky, dobrí biele klobúky.)

- 2 Preusporiadaj zábery v jednoduchom videu (napr. ako pripraviť šálku čaju).
- 3 Natoč video triedy pre privítanie nových detí Vyber si, čo zobrazíš, koho predstavíš, aké zvyky a pravidlá vysvetlíš.
- Miesto na hranie premeň na redakciu Deti si môžu zistiť miestne novinky (napríklad, čo sa stalo v ktorej triede) a môžu si naplánovať a predviesť svoje spravodajstvo spolužiakom. Konečný výsledok môže byť nafilmovaný a neskôr predstavený aj rodičom.
- 5
- Pozeraj krátke videá Urči začiatok, stred a koniec.
- **Pozeraj rôzne filmové žánre** Rozpoznaj, ktoré sú pre batoľatá, deti alebo dospelých. Zisti, ktoré sú zábavné, ktoré smutné. Diskutuj o tom, ako sa to dá zistiť. Aké sú vodítka?

- Prerozprávaj obľúbený príbeh či rozprávku
- 8 Natoč video "Ako na to" ako lepiť alebo ako skladať, bežať alebo skákať.
  - Nastav kameru na statív a snímaj pripravenú poveternostnú mapu - Ak je to možné, pripoj ju k televíznej obrazovke kvôli živému prenosu. Deti sa môžu hrať na hlásateľov počasia.
  - Natoč film o známom predmete
    - Natoč film o tom, ako sa bezpečne hrať vonku -Nafilmuj správny a nesprávny spôsob, ako sa hrať bezpečne, napr. dieťa, ktoré uteká bez toho, aby sa pozeralo a do niekoho narazí. Môžeš zblízka nafilmovať porezané koleno, aby si ukázal nebezpečenstvo (príležitosť pre začínajúceho vizážistu).
- 12

q

#### Vytvor bábkové predstavenie a nafilmuj ho

Použi funkciu nahrávania animácie a nafilmuj scénu s animovanou postavou.

Na strane 28 nájdeš návod, ako na to.

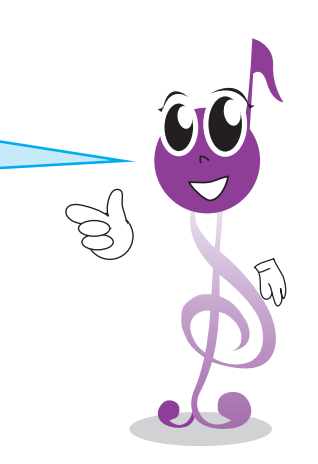

# Ďalšie nápady do učebných osnov

Tvorba filmov je vynikajúci spôsob, ako sa niečo naučiť v ľubovolnom školskom predmete. Aby si dokázal urobiť film, musíš si najskôr naštudovať predmet. Je to najlepší a najvzrušujúcejší spôsob učenia sa. Tu je pár nápadov na začiatok.

#### Zemepis

#### Urob prázdninový film

Propaguj dobré veci o zemepisných podmienkach v mieste, kde žiješ.

#### Urob dokument

Pozornosť venuj dobrým a zlým stránkam mesta či obce, kde žiješ.

#### Objav čierne miesta, ktoré sa v oblasti nachádzajú

Sprav video, aby si ich všimli aj ostatní, a zahrň tam aj návrhy na zlepšenie. Odovzdaj video na miestnom úrade a vyzvi ich, aby zareagovali.

#### Objav miestny problém životného prostredia (napr. znečistenie)

O danej problematike natoč minútovú správu. Vyzvi miestnu televíznu stanicu, aby ho vysielali ako film s verejným varovaním alebo ho zahrnuli do miestnych správ.

#### Dejepis

#### Natoč historický film o tvojom regióne Použi fotografie a starý film a ukáž život v minulosti.

**Urob film, ktorý prerozpráva udalosť z minulosti** Vyber si takú, o ktorej ste sa nedávno učili.

#### Fyzika, biológia

#### Urob film, ktorý zobrazuje vedecký experiment

Po vedeckom výskume ukáž jeho výsledky vo filme, ktorý ich bude prezentovať tvojim spolužiakom alebo rodičom.

#### **Urob časozberný film** Ukáž pučanie a rast semienka.

#### Urob reláciu o varení

Zameraj sa na to, aký dôležitý proces je varenie. Okrem predvedenia dokonalých výsledkov zobraz, čo sa stane, keď jedlo nevaríš dosť dlho (vrátane zdravotného rizika) a ukáž, čo sa stane, keď je jedlo prevarené.

#### Nafilmuj osobu, ktorá sa prechádza, beží, skáče, atď.

Použi spomalený záber a zobraz presný pohyb končatín. (Tiež ho môžeš použiť na hodine telocviku). Ukáž, že keď ľudia bežia, tak majú v istej chvíli obe nohy vo vzduchu a porozprávaj príbeh sporu, ktorý sa odohral nekoľko rokov pred objavením fotografie, či má cválajúci kôň niekedy všetky štyri nohy vo vzduchu.

#### Slovenčina

#### Vyrob filmy z rôznych žánrov

Skús dokumentárny film, reklamu, správy, inzerát, atď.

#### Urob film, ktorý prerozpráva obľúbený alebo známy príbeh

Skús Červenú čiapočku, Janka Hraška, Čarodejníka z krajiny Oz a podobne.

#### Urob dokumentárny film o školskom vystúpení

Či už je to divadelná hra alebo koncert... Na svoje zábery môžeš použiť rovnakú scénu, hercov a kostýmy.

#### Výtvarná výchova

Natoč film o známom maliarovi (napr. o Rembrandtovi)

Natoč film o výtvarných technikách

Mohla by to byť špeciálna vyučovacia hodina.

#### Natoč televíznu reláciu

Tri deti, ktoré maľujú rovnakú scénu alebo zátišie. Skupina odborníkov diskutuje o ich práci počas a po maľovaní a na konci vyberú víťaza.

Vyrob reklamné materiály k svojmu filmovému predstaveniu

#### Telesná výchova

#### Film je ideálny spôsob na zvýšenie tvojich schopností

Filmovanie ti umožňuje pozorovať samého seba a vidieť, ako niečo vykonávaš. Môžeš to urobiť s hocijakým športom. Nasledujúce návrhy sa vzťahujú na atletiku, ale môžeš ich použiť na hocijaký šport.

#### Nafilmuj sa, ako bežíš, skáčeš alebo niečím vrháš

Zavolaj si kamaráta, ktorý ťa bude filmovať, alebo najskôr nastav kameru a potom to pred ňou urob. Kriticky si pozri film a zisti, aký dobrý výkon si podal.

#### Pozri si filmy iných spolužiakov Porovnaj svoj a ich výkon a techniku

Nafilmuj amatérskych atlétov (s ich dovolením) Porovnaj ich techniku so svojou.

#### Pozoruj profesionálnych atlétov

Porovnaj svoju techniku s ich (napríklad v televízore).

#### Pozvi odborníka na zdravie a fyzickú zdatnosť, aby si pozrel tvoje filmy a ponúkol ti podporu a rady

### Pozvi športového trénera, aby si pozrel tvoje filmy a ponúkol ti podporu a rady

#### Hudobná výchova

Natoč film o hudobníkovi (napr. o Mozartovi)

Natoč film o tom, ako sa hrá na hudobných nástrojoch Mohla by to byť špeciálna vyučovacia hodina.

#### Urob dokument o školskej kapele alebo orchestri

**Vytvor originálnu hudbu pre zvukové stopy svojich filmov** Možno budeš potrebovať vytvoriť hudbu, ktorá vyvolá pocity ako šťastie, strach alebo vzrušenie.

#### Nahraj hudbu

Použi skutočné nástroje, ak na nejakom vieš hrať a/alebo počítačový program.

#### Informačné a komunikačné technológie

Tvorba filmov vyžaduje dobrú znalosť informačných a komunikačných technológií. To sa naučíš vo vzrušujúcom a motivujúcom prostredí. Okrem iných vecí budeš:

- majstrom v umení komunikácie pri používaní slov (hovorených aj písaných), obrázkov (pevných aj pohyblivých) a zvukov (vrátane hlasu, hudby a zvukových efektov);
- dosiahneš vysoký stupeň zručnosti v narábaní so súbormi a v správe súborov a staneš sa odborníkom na prácu v pracovnom prostredí tvojho počítača;
- naučíš sa o druhoch súborov, veľkosti súborov a o rôznych metódach zdieľania a rozosielania súborov.

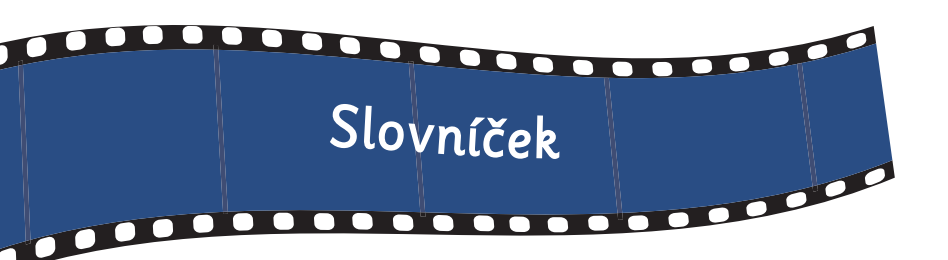

Filmovanie má vlastný slovník. Vznikol, pretože ľudia, ktorí robia filmy musia vedieť popísať presne, čo myslia. Môže byť zavádzajúce, ak režisér povie niečo ako: "v tomto zábere posuň kameru dookola". Čo presne to znamená? Preto existujú špeciálne slová pre každý pohyb kamery. Keď režisér povie "nájazd", každý vie, čo to znamená.

Tu je pár slov, ktoré ti pomôžu pri začatí filmovania. Pomôžu ti nielen v tom, aby si bol pri spoločnej práci presný, ale pomôžu ti aj pri získavaní nových nápadov pri filmovaní.

#### Pri filmovaní:

#### Kompozícia

Znamená to rozhodnúť sa, kam umiestniť kameru, aby bol obraz dobre vyvážený a obsahoval všetko, čo má. Ako fotograf skladá svoju fotografiu a umelec svoj obraz, musí kameraman spraviť každý záber dobrý.

#### Veľký celok

Je to vzdialený pohľad, pravdepodobne na budovu alebo krajinu. Často sa používa ako úvodný záber, aby diváci vedeli, kde sa bude akcia odohrávať. Veľké celky môžeš tiež použiť, ak chceš, aby osoba vyzerala malá alebo izolovaná.

#### Záber vtáčej perspektívy

Kamera sníma predmet kolmo, smerom dole.

#### Polocelok

Pohľad na osobu od pása k hlave tak, aby si ju rozoznal a zistil, čo robí s rukami.

#### Polodetail

Pohľad osoby od hrudníka po hlavu.

#### Detail

Tento záber zobrazuje iba hlavu a ramená. Je vhodný na zobrazenie výrazu osoby.

#### Veľký detail

Tento záber ti takmer umožní vidieť to, čo si osoba myslí. Zachytáva tvár tesne nad obočím po časť tesne pod ústami. Môžeš ho použiť tiež na to, aby osoby vyzerali hrozivo.

#### Záber vo výške očí

Tento záber zobrazuje pohľad, ako ho vidia oči postavy.

#### Záber reakcie

Tento záber zobrazuje výraz postavy, ako reaguje na niečo, čo sa stalo alebo povedalo.

#### Poloha kamery:

#### Podhľad

Kamera je dosť nízko a mieri smerom hore. Postava vyzerá väčšia, ohromná alebo hrozivá.

#### Nadhlad

Kamera mieri smerom dole. Postava vyzerá zraniteľne alebo bezvýznamne.

#### Pohyb kamery:

#### Sledovanie

Kamera sa pohybuje so snímaným objektom. Často sa používa pri sledovaní auta alebo osoby v pohybe. Kamera môže byť pred, naboku alebo za objektom. Všetky také zábery nazývame sledovanie.

#### Oblúk

Kamera sa pohybuje oblúkom alebo v kruhoch okolo subjektu.

**Záber zo žeriavu** Kamera sa počas záberu pohybuje kolmo hore alebo dole.

#### Záber z ruky

Tento záber používajú obyčajne amatéri, ktorí držia kameru v ruke. Záberom z ruky je lepšie sa vyhnúť, pretože sú trhané. Môžu však byť použité efektívne – na vyjadrenie bezprostrednosti.

#### Panorámovanie

Kamera sa otáča zľava doprava (alebo opačne), takže sa pohybuje cez scénu alebo nasleduje pohybujúci sa objekt.

#### Švenk

Je to náhly, rýchly panoramatický pohyb. Obraz je preto rozmazaný.

#### Zdvih

Kamera sa nakláňa kolmo hore alebo dole. Inými slovami začína smerovaním dole a potom sa postupne pohybuje, až kým nesmeruje hore (alebo naopak). Je to rovnaké ako panorámovanie, ale zvislé.

#### Osvetlenie:

#### High key osvetlenie

Je to jasné, rovné osvetlenie, ktoré všetko dobre osvetľuje.

#### Low key osvetlenie

Svetlo s menšou intenzitou vyrába silné lúče a dramatický kontrast.

#### Osvetlenie odspodu

Často sa používa v hororových filmoch, aby to, čo osvetľuje, vyzeralo strašidelne alebo desivo.

#### Protisvetlo

Vytvára efekt svätožiary okolo okrajov postavy alebo predmetu, takže vyzerajú tmavšie alebo vidno iba siluetu.

#### Farba:

#### Teplé farby

Oranžové alebo žlté osvetlenie a scenéria vyjadrujú teplo a pohodlie. Svetlo pri západe slnka je prirodzene teplé.

#### Studené farby

Modrasté osvetlenie a scenéria sú studené a môžu vyjadrovať zmysel odcudzenia. Je tiež vhodné pri strojoch alebo technológiách.

#### Čiernobiele alebo sépiové

Môžeš ho nastaviť na niektorých kamerách alebo ho môžeš nastaviť v programe Revelation Sight and Sound pri upravovaní. Môžeš ho použiť na zobrazenie scény, ktorá vyjadruje minulosť alebo predstavu.

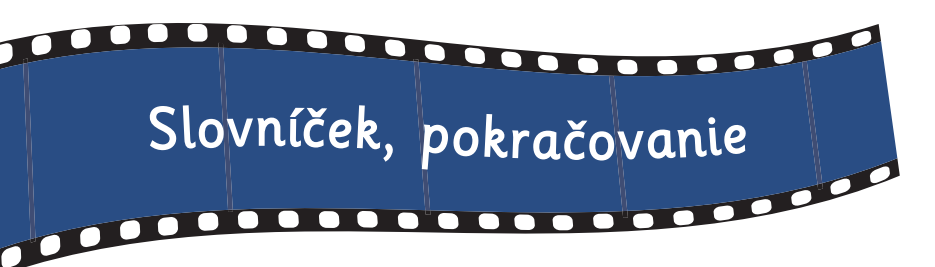

#### Editovanie

Je to proces zostavenia tvojich záberov do filmu. Editovaním (upravovaním) dosiahneme to, že film vyzerá ako ucelené dielo, hoci rôzne jeho zábery mohli byť urobené na iných miestach či v inom čase.

#### Prechody:

Je to názov pre spôsob, ako sa jeden záber mení na druhý. Program Revelation Sight and Sound obsahuje veľa prechodov, z ktorých si môžeš vybrať. Tu je zopár prechodov s poznámkami, ako ich používať.

#### Ostrý strih

Záber je okamžite nahradený ďalším. Toto je prechod, ktorý sa používa najbežnejšie a ktorý budeš najviac používať pre väčšinu záberov scény. Ostatné prechody sú najlepšie medzi scénami alebo ak chceš pridať špeciálny efekt.

#### Prelínanie (Prelínačka)

Jeden záber sa prelína do druhého. Tento záber vytvára uvoľnenú atmosféru alebo zobrazuje, že čas alebo miesto sa zmenili.

#### Roztmievačka

Obrazovka je na začiatku čierna (biela alebo inej farby) a záber sa postupne objavuje. (Tiež sa nazýva "prechod z čiernej" alebo "prechod z bielej" atď.)

#### Zatmievačka

Záber ustupuje a je nahradený čiernou alebo bielou obrazovkou. (Tento záber sa tiež nazýva "prechod do čiernej" alebo "prechod do bielej" atď.)

#### Zvuková stopa:

#### Prirodzený zvuk

Je to zvuk, ktorý nahráva kamera v rovnakom čase ako obrázky.

#### Prostredie

Je to názov pre zvuky v pozadí, ktoré vypĺňajú obsah scény, ktorú filmuješ. Pomáhajú ti vytvárať náladu alebo atmosféru v zábere. Napríklad vtáky spievajú alebo sa v pozadí rozprávajú ľudia. Nemusia byť nahrané v rovnaký čas, keď filmuješ záber. Je dobré mať výber zvukov prostredia, ktoré môžeš kedykoľvek pridať do záberov. Na nahranie vhodných zvukov prostredia použi kameru a odlož si ich.

#### Divoká stopa

Je to názov pre zvuky, ktoré nechceš. Sú to lietadlá, ktoré ti letia nad hlavou alebo buchnutie dverí v pozadí. Bežná divoká stopa je zvuk šumenia, keď sa niekto dotkne mikrofónu alebo ho posunie.

#### Vedľajšia hudba

Je to hudba v pozadí, ktorou chceš dotvoriť scénu.

#### Zvukové efekty

Sú to umelé zvuky, ktoré pridávaš, aby si obohatil zábery. Ak pridáš úmyselne zvuk búchajúcich dverí do správneho bodu, potom ide o efekt a nie o divokú stopu.

#### Pripojenie fotoaparátu k tvojmu počítaču

Na pripojenie fotoaparátu k tvojmu počítaču existuje veľa spôsobov.

#### Pamäťová karta

Digitálne fotoaparáty zvyčajne ukladajú fotografie a videoklipy na pamäťovú kartu. Niektoré digitálne kamery tiež používajú pamäťové karty. Z fotoaparátu môžeš kartu vybrať a vložiť ju do špeciálnej čítačky, ktorá je pripojená k počítaču. Niektoré počítače majú zabudované čítačky kariet alebo si takú môžeš kúpiť a pripojiť k USB portu počítača Keď je už čítačka pripojená, môžeš na pevný disk v počítači prenášať fotografie alebo filmy.

#### Základňa (Dock)

Niektoré digitálne fotoaparáty majú špeciálnu základňu, ktorá sa káblami pripája k počítaču a do zdroja elektrickej energie. Fotoaparát sa vkladá do základne a keď už je vložený, môžeš prenášať obrázky na pevný disk počítača. Základne zvyčajne zároveň dobíjajú batériu fotoaparátu.

#### USB

Digitálny fotoaparát aj digitálnu kameru môžeš pripojiť k počítaču pomocou USB kábla. Jeden koniec je pripojený k fotoaparátu a druhý k USB portu na počítači. Novšie počítače majú rýchlejšie USB porty, ktoré sa nazývajú USB 2. Keď ich máš pripojené, môžeš prenášať fotografie a filmy na pevný disk počítača, alebo ich preniesť a uložiť priamo do prehliadača videoklipov.

#### Firewire

Veľa digitálnych videokamier môžeš pripojiť k počítaču pomocou kábla a portu Firewire (nazýva sa aj IEEE-1394). Je to najlepší spôsob zo všetkých, pretože tvoje snímky prenáša rýchlo a myšou na počítači môžeš <mark>ovládať fotoaparát.</mark> Nemusíš pretáčať filmy dopredu alebo dozadu stláčaním tlačidiel na kamere, môžeš to robiť priamo z programu Revelation Sight and Sound.

#### Digitálne fotoaparáty

Obrázky sa prenesú na pevný disk. Môžeš ich preniesť do Revelation Sight and Sound. Na strane 22 nájdeš návod, ako na to.

#### DV Videokamery

Keď pripojíš videokameru, prejdi do pracovnej plochy Videoklipy a klikni na ikonu "Vytvoriť videoklip". Keď budeš prehrávať film z videokamery, prenesie sa priamo do programu Revelation Sight and Sound. Pri USB pripojení musíš najskôr stlačiť tlačidlo "Play" (Prehrávať) na kamere. S káblom Firewire môžeš ovládať kameru cez obrazovku počítača.

#### Pripojenie mikrofónu k tvojmu počítaču

Mikrofóny sú veľmi lacné. Zvyčajne sa pripájajú do zásuvky na mikrofón na zvukovej karte na zadnej strane počítača. Niektoré novšie mikrofóny používajú USB. Po pripojení by sa mikrofón mal objaviť v zozname zariadení pre zvuk, keď vyberieš "Nahrať zvuk" alebo "Nahrať rozprávanie" v pracovnej ploche Hudba a zvuky.

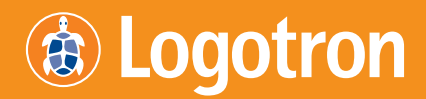

124 Cambridge Science Park, Milton Road, Cambridge, CB4 0ZS, United Kingdom

Tel +44 ( Fax +44 ( Email s Website

+44 (0) 1223 425558 +44 (0) 1223 425349 sales@logo.com www.logo.com